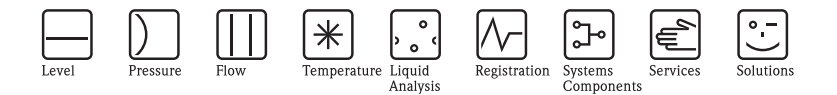

# Operating Instructions Liquiline CM442

Universal four-wire multichannel controller

## Operation & settings

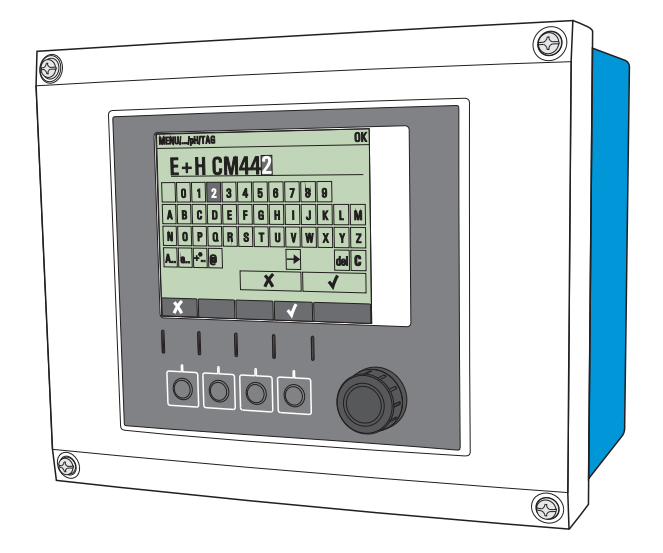

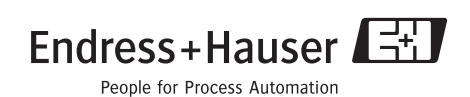

BA450C/07/EN/03.10 71099471 Valid as of: Software version 01.00.00

## **Operation concept**

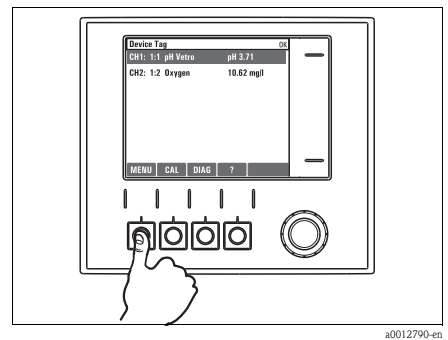

Fig. 1: Pressing the soft key: selecting the menu directly

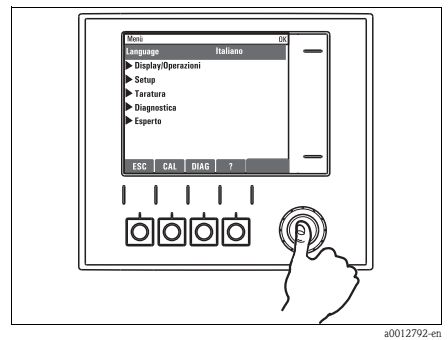

Fig. 3: Pressing the navigator: launching a function

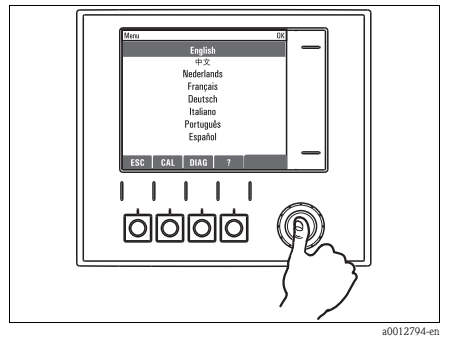

Fig. 5: Pressing the navigator: accepting the new value

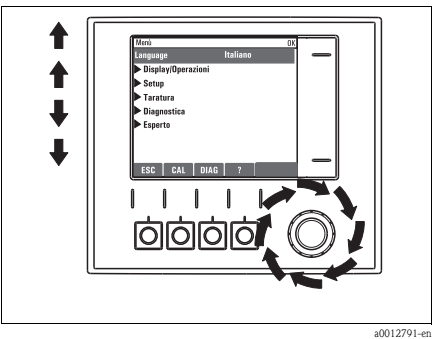

Fig. 2: Turning the navigator: moving the cursor in the menu

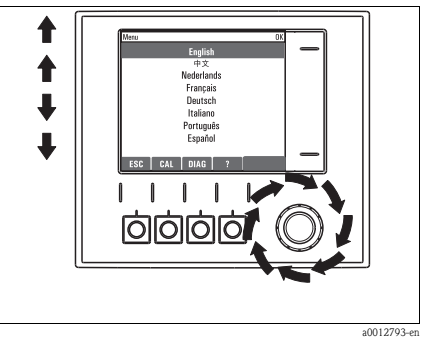

*Fig. 4: Turning the navigator: selecting a value (e.g. from a list)* 

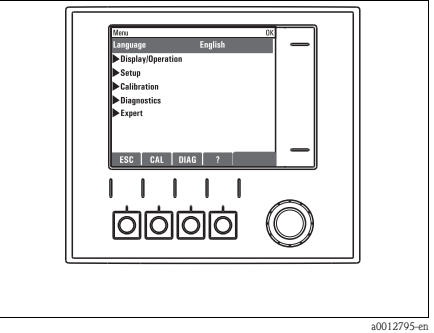

Fig. 6: Result: new setting is accepted

## Table of contents

| 1          | About this manual 4                                   |
|------------|-------------------------------------------------------|
| 2          | Information on sensors with the Memosens protocol 5   |
| 3          | Inputs: pH/ORP 6                                      |
| 3.1        | Sensor identification and damping 6                   |
| 3.2        | Temperature and medium compensation (only pH)7        |
| 3.3        | Main value and temperature format 8                   |
| 3.4        | Cleaning 8                                            |
| 3.5        | Calibration settings 9                                |
| 3.6        | Diagnostics settings 12                               |
| 3.7        | Tag control         20                                |
| 3.8        | Sensor input factory setting 20                       |
| 4          | Inputs: Conductivity 21                               |
| 4.1        | Temperature format, sensor identification and damping |
| 4.2        | Operating mode and cell constant 22                   |
| 4.3        | Installation factor (only inductive sensors) . 23     |
| 4.4        | Concentration table (only inductive                   |
|            | sensors) 24                                           |
| 4.5        | Main measured value and unit 25                       |
| 4.0        | l'emperature compensation                             |
| 4./        | Cleaning                                              |
| 4.0<br>1 0 | Tag control                                           |
| 4.9        | Sensor input factory setting 34                       |
| 4.11       | Sensor factory setting (CLS50D only) 34               |
| 5          | Inputs: Oxygen 35                                     |
| 5.1        | Temperature format, sensor identification and         |
|            | damping 35                                            |
| 5.2        | Main value                                            |
| 5.3        | Medium compensation (in the process) $\ .\ .\ 37$     |
| 5.4        | Polarization voltage (only amperometric               |
| E E        | sensors)                                              |
| 5.5<br>5.6 | Calibration settings 20                               |
| 5.0<br>5.7 | Diagnostics settings                                  |
| 5.8        | Tag control 48                                        |
| 5.9        | Sensor input factory setting                          |
|            | 1 ,                                                   |

## 6 Inputs: Turbidity and solids ... 50

| 6.1 | Temperature format, sensor identification and |
|-----|-----------------------------------------------|
|     | damping 50                                    |
| 6.2 | Application and main measured value 51        |
| 6.3 | Cleaning 52                                   |
| 6.4 | Calibration settings 53                       |
| 6.5 | Diagnostics settings 54                       |
| 6.6 | Tag control 58                                |
| 6.7 | Sensor input factory setting 58               |
| 6.8 | Sensor factory setting 59                     |
| 7   | Inputs: Nitrate60                             |
| 7.1 | Temperature format, sensor identification and |

| / • 1 | remperature format, sensor fuentification and |
|-------|-----------------------------------------------|
|       | damping 60                                    |
| 7.2   | Application and main measured value 61        |
| 7.3   | Cleaning 62                                   |
| 7.4   | Calibration settings 62                       |
| 7.5   | Diagnostics settings 63                       |
| 7.6   | Tag control                                   |
| 7.7   | Sensor input factory setting 68               |
| 7.8   | Sensor factory setting                        |

| 8   | Outputs 6       | 9 |
|-----|-----------------|---|
| 8.1 | Current outputs | 9 |

| 8.1 | Current outputs                 | 9 |
|-----|---------------------------------|---|
| 8.2 | Alarm relay and optional relays | 2 |

## 9 Additional functions ......77

 9.1
 Limit switch
 77

 9.2
 Controller
 80

 9.3
 Cleaning programs
 85

## 10 Data administration......87

| 10.1 | Firmware update      |
|------|----------------------|
| 10.2 | Saving the setup     |
| 10.3 | Loading the setup 88 |
|      |                      |

## 1 About this manual

This manual gives a detailed account of all the configuration options in the "Setup" menu.

- A description of the following menus is provided here:
- Inputs
  - Input configuration
  - Split into separate sections based on the different types of sensor that can be connected
  - Some submenus are identical for all sensor types.
    - These submenus are repeated in each input-specific section to make sure you can find the information you need quickly and easily.
- Outputs
  - Output configuration
  - Split into separate sections based on the different output types
- Additional functions
  - Settings for alarm sensors and controllers
  - Cleaning program configuration
- Data management
  - Firmware updates
  - Saving and loading configurations

## This manual does not include the following:

- Setup/General settings
   Operating Instructions BA444C "Commissioning"
- Display/Operation
   Operating Instructions BA444C "Commissioning"
- Calibration
   –> Operating Instructions BA451C "Calibration"
- Diagnostics
  - -> Operating Instructions BA445C "Maintenance & Diagnostics"
- Expert
  - -> Internal Service Manual

## 2 Information on sensors with the Memosens protocol

Sensors with the Memosens protocol have integrated electronics that save calibration data and other information. The sensor data are automatically communicated to the transmitter when the sensor is connected and are used to calculate the measured value.

Data digital sensors save include:

- Manufacturer data
  - Serial number
  - Order code
  - Date of manufacture
- Calibration data
  - Date of calibration
  - Calibration values
  - Number of calibrations
  - Serial number of the transmitter used to perform the last calibration
- Operating data
  - Date of initial commissioning
  - Hours of operation under extreme operating conditions
  - Sensor monitoring data

The specific data that are recorded and communicated to the transmitter depend on the sensor used. Differences can also occur within a sensor type. In the case of the CM44x controller, this causes different menu items to be displayed or hidden depending on the sensor connected. Pay attention to specific information in this manual.

## r aj attention to opecnie nite

## Example:

The amperometric oxygen sensor COS51D cannot be sterilized. For this reason, you will not be able to define limit values for sterilization in the diagnostics settings for this sensor. On the other hand, these menu items are displayed for a sterilizable amperometric sensor, such as COS22D.

## 3 Inputs: pH/ORP

## 3.1 Sensor identification and damping

**1** The following functions are available for every input. The description below is always the same. However, any settings you make always individually affect the input selected.

| Path: | Menu/ | 'Setui | o/In | puts |
|-------|-------|--------|------|------|
|       |       | outur  |      | paco |

| Function                                                                    | Options                                                                                                    | Info                                                                                                    |  |
|-----------------------------------------------------------------------------|----------------------------------------------------------------------------------------------------|----------------------------------------------------------------------------------------------------|--|
| Sensor type                                                                 | Options<br>None                                                                                                    | The function is only available if you have not connected a sensor to the input in question.                               |  |
|                                                                             | <ul> <li>Oxygen (amp.)</li> <li>Oxygen (opt.)</li> <li>pH Glass</li> <li>pH ISFET</li> <li>Cond c</li> <li>Cond i</li> <li>ORP</li> <li>Turbidity</li> <li>Nitrate</li> </ul> | You can select a sensor from the list and configure<br>the settings for the sensor type without connecting<br>the sensor. |  |
|                                                                             | Factory setting<br>None                                                                                                    |                                                                                                    |  |
| <parameter><br/>depending on which sensor has<br/>been selected</parameter> |                                                                                                    | If no sensor is connected:<br>The selected sensor type is displayed                                                       |  |
|                                                                             |                                                                                                    | If a sensor is connected:<br>The user enters the menu directly                                                            |  |
| If you are configuring the a move down one hierarchie                       | settings for an input without a ser<br>cal level.                                                                                                    | nsor being connected, all the subsequent functions                                                                        |  |
| Channel                                                                     | Options<br>On<br>Off<br>Factory setting<br>On                                                                                                    | On<br>The channel display is switched on in the<br>measuring mode<br>Off<br>The channel is not displayed in the measuring |  |
|                                                                             |                                                                                                    | mode, regardless of whether a sensor is connected or not.                                                                 |  |
| Sensor type                                                                 | Read only<br>(Only available if a sensor is                                                                                                    | Connected sensor type                                                                                                    |  |
| Order code (Only available if a sensor is connected)                        |                                                                                                    | Order code of the connected sensor                                                                                        |  |

| Function                                                                                                    | Options                                                           | Info                                               |
|----------------------------------------------------------------------------------------------------|-------------------------------------------------------------------|----------------------------------------------------|
| Main value                                                                                                    | Options<br>• pH (only pH sensor)<br>• mV<br>• % (only ORP sensor) | Select the unit for the main measured value.       |
|                                                                                                    | Factory setting<br>pH (pH sensor)<br>mV (ORP sensor)              |                                                    |
| Depending on the input:                                                                                        | 0 to 60 s                                                         | The damping causes a floating average curve of the |
| Damping pH or<br>Damping ORP or<br>Damping Cond or<br>Damping turbidity or<br>Damping nitrate or<br>Damping DO | Factory setting<br>0 s                                            | measured values over the time specified.           |
| Damping temp.                                                                                                  | 0 to 60 s                                                         |                                                    |
|                                                                                                    | Factory setting<br>0 s                                            |                                                    |

## Path: Menu/Setup/Inputs

## 3.2 Temperature and medium compensation (only pH)

| Path: | Menu/ | Setup/ | 'Inputs/ | 'nΗ |
|-------|-------|--------|----------|-----|
|-------|-------|--------|----------|-----|

| Function                                                                                                    | Options                                                                                                    | Info                                                                                                    |  |
|----------------------------------------------------------------------------------------------------|----------------------------------------------------------------------------------------------------|----------------------------------------------------------------------------------------------------|--|
| Temp. compensation                                                                                                    | Options<br>• Off<br>• Automatic<br>• Manual<br>Factory setting<br>Automatic                                                                                                    | <ul> <li>Decide how you want to compensate the medium temperature:</li> <li>Automatically using the temperature sensor of your sensor (ATC)</li> <li>Manually by entering the medium temperature</li> <li>Not at all</li> </ul> |  |
| This setting only refers to compensation during measurement. You enter the compensation for calibration in the calibration settings. |                                                                                                    |                                                                                                    |  |
| Internal buffer<br>(only pH glass)                                                                                                   | pH 0 to 14<br>Factory setting<br>pH 7.00                                                                                                    | Only change the value if you are using a sensor with an internal buffer other than pH 7.                                                                                                    |  |
| Medium comp.                                                                                                    | Options<br>• Off<br>• 2-point<br>• Table<br>Factory setting<br>Off                                                                                                    | Take a sample from the medium and determine its<br>pH value at different temperatures in the lab.<br>Decide whether you want to compensate using two<br>points or several points in a table.                                    |  |
| The dissociation of water ch value drops. You can balance                                                                            | The dissociation of water changes with increasing temperature. The balance shifts towards the protons; the pH value drops. You can balance out this effect with the "Medium compensation" function. |                                                                                                    |  |

## 3.3 Main value and temperature format

| Function                       | Options                                              | Info                                                                         |
|--------------------------------|------------------------------------------------------|------------------------------------------------------------------------------|
| Main value format<br>(only pH) | Options<br>■ #.#<br>■ #.##                           | Specify the number of decimal places for displaying the main measured value. |
|                                | Factory setting<br>#.#                               |                                                                              |
| Temperature format             | Options<br>• #.#<br>• #.##<br>Factory setting<br>#.# | Select how many decimal places should be used to display the temperature.    |

## Path: Menu/Setup/Inputs/pH or ORP

## 3.4 Cleaning

| Path: Menu/Setup/Inputs/ <parameter></parameter> | <ul> <li>(depends on input)</li> </ul> |
|--------------------------------------------------|----------------------------------------|
|--------------------------------------------------|----------------------------------------|

| Function                                                                            | Options                                                                                            | Info                                                                                                    |
|-------------------------------------------------------------------------------------|----------------------------------------------------------------------------------------------------|----------------------------------------------------------------------------------------------------|
| Cleaning                                                                            | Options<br>None<br>Cleaning 1<br>Cleaning 2<br>Cleaning 3<br>Cleaning 4<br>Factory setting<br>None | <ul> <li>Select a cleaning program.</li> <li>This program is executed if: <ul> <li>A diagnostics message is present at the channel and</li> </ul> </li> <li>A cleaning process has been specified for this message (-&gt; "Inputs/Diag. settings/Diag. behavior").</li> </ul> |
| You define the cleaning programs in the "Setup/Additional functions/Cleaning" menu. |                                                                                                    |                                                                                                    |

## 3.5 Calibration settings

## 3.5.1 Stability criteria

You define the permitted measured value fluctuation which must not be exceeded in a certain timeframe during calibration.

If the permitted difference is exceeded, calibration is not permitted and is aborted automatically.

#### Path: Menu/Setup/Inputs/Calib. settings

| Function                               | Options                     | Info                                              |
|----------------------------------------|-----------------------------|---------------------------------------------------|
| <ul> <li>Stability criteria</li> </ul> |                             |                                                   |
| Delta mV                               | 1 to 10 mV                  | Permitted measured value fluctuation during       |
|                                        | Factory setting<br>1 mV     | calibration                                       |
| Duration                               | 10 to 60 s                  | Timeframe within which the permitted range for    |
|                                        | <b>Factory setting</b> 20 s | measured value fluctuation should not be exceeded |

## 3.5.2 Buffer recognition (only pH)

## Automatic buffer recognition

To ensure a buffer is detected correctly, the measuring signal may deviate by a maximum of 30 mV from the value stored in the buffer table. This is approx. 0.5 pH at a temperature of 25°C. If both buffers – 9.00 and 9.20 – were used, this would cause the signal intervals to overlap and buffer recognition would not work. For this reason, the controller would recognize a buffer with a pH of 9.00 as a pH of 9.20. —> Do not use the buffer with a pH of 9.00 for automatic buffer recognition.

| Function                                                                                                    | Options                                                                     | Info                                                                                                    |
|----------------------------------------------------------------------------------------------------|-----------------------------------------------------------------------------|----------------------------------------------------------------------------------------------------|
| Temp. compensation                                                                                                    | Options<br>• Off<br>• Automatic<br>• Manual<br>Factory setting<br>Automatic | <ul> <li>Decide how you want to compensate the buffer temperature:</li> <li>Automatically using the temperature sensor of your sensor (ATC)</li> <li>Manually by entering the buffer temperature</li> <li>Not at all</li> </ul> |
| Temperature                                                                                                    | -50 to 250 °C (-58 to 482 °F)                                               | Specify the buffer temperature.                                                                                                    |
| Temp. compensation="Manual"                                                                                                    | Factory setting<br>25 °C (77 °F)                                            |                                                                                                    |
| This setting only refers to compensation during calibration, not in measuring mode. You perform the compensation in the measuring mode further down in the menu. |                                                                             |                                                                                                    |

| Function                                                                                                    | Options                                                                                                    | Info                                                                                                    |
|----------------------------------------------------------------------------------------------------|----------------------------------------------------------------------------------------------------|----------------------------------------------------------------------------------------------------|
| Buffer recognition                                                                                                    | Options<br>• fixed<br>• Automatic <i>(only pH glass)</i><br>• Manual<br><b>Factory setting</b><br>fixed                                                  | <b>fixed</b><br>You choose values from a list. This list depends on<br>the setting for "Buffer manufacturer".                                                                                                    |
|                                                                                                    |                                                                                                    | Automatic(only pH glass)<br>The controller recognizes the buffer automatically.<br>The recognition depends on the setting for "Buffer<br>manufacturer".                                                                                                    |
|                                                                                                    |                                                                                                    | <b>Manual</b><br>You enter any two buffer values. These must differ<br>in terms of their pH value.                                                                                                    |
| Buffer manufacturer                                                                                                    | Options<br>Endress+Hauser<br>Ingold/Mettler<br>DIN 19266<br>DIN 19267<br>Merck/Riedel<br>Hamilton<br>Special buffer<br>Factory setting<br>Endress+Hauser | Temperature tables are stored internally in the unit<br>for the following pH values:<br>Endress+Hauser<br>2.00 / 4.00 / 7.00 / (9.00) / 9.20 / 10.00 /<br>12.00<br>Ingold/Mettler<br>2.00 / 4.01 / 7.00 / 9.21<br>DIN 19266<br>1.68 / 4.01 / 6.86 / 9.18<br>DIN 19267<br>1.09 / 4.65 / 6.79 / 9.23 / 12.75<br>Merck/Riedel<br>2.00 / 4.01 / 6.98 / 8.95 / 12.00<br>Hamilton<br>1.09 / 1.68 / 2.00 / 3.06 / 4.01 / 5.00 / 6.00<br>7.00 / 8.00 / 9.21 / 10.01 / 11.00 / 12.00 |
| You have the possibility of defining two buffers of your own with the "Special buffer" option. For this purpose, two tables are displayed in which you can enter value pH value/temperature value pairs. |                                                                                                    |                                                                                                    |
| Isotherm pnt. pH 0 to 14                                                                                                    | pH 0 to 14                                                                                                    | Isotherm intersection                                                                                                    |
|                                                                                                    | Factory setting I<br>pH 7.00 F                                                                                                    | pH giass: value is identical to the internal buffer.<br>Do not change the value.<br>pH-ISFET: The controller automatically accepts the<br>value saved at the factory.                                                                                                    |

## 3.5.3 Calibration timer and calibration expiration date

You can specify the calibration interval for the sensor here.

Once the time configured elapses, the "Calibration timer" diagnostics message appears on the display.

**F** The timer is reset automatically if you recalibrate the sensor.

| Function                                    | Options                                            | Info                                                                                                    |
|---------------------------------------------|----------------------------------------------------|----------------------------------------------------------------------------------------------------|
| Calibration timer                           | Options<br>• Off<br>• On<br>Factory setting<br>Off | Switches the function on or off                                                                                                    |
| Calibration timer<br>Calibration timer="On" | 1 to 10000 h<br>Factory setting<br>1000 h          | Specify the time after which the timer should have<br>timed out. Once this time has elapsed, the "Sensor<br>check" diagnostics message, along with the code<br>102, appears on the display.                                                                                                    |
| Calib. expiration date                      | Options<br>• Off<br>• On<br>Factory setting<br>Off | The function checks whether the calibration of a sensor is still valid.<br>Example: You install a precalibrated sensor. The function checks how much time has elapsed since the sensor was last calibrated. A diagnostics message is displayed if the time since the last calibration is longer than the predefined warning and alarm limit. |
| Calib. expiration date                      |                                                    |                                                                                                    |
| Warning limit                               | 1 to 12 months<br>Factory setting<br>11 months     | Diagnostics message: 105 "Sensor check"<br>Warning and alarm limits mutually affect each<br>other's possible ranges for adjustment.                                                                                                    |
| Alarm limit                                 | 1 to 12 months<br>Factory setting<br>12 months     | Diagnostics message: 104 "Sensor check"<br>General rule:<br>Alarm limit > warning limit                                                                                                    |

## 3.6 Diagnostics settings

This menu branch is used for specifying alarm and warning limits, and for defining whether and how diagnostics tools should be used.

The associated diagnostics code is displayed for every setting.

## 3.6.1 Sensor check system (only pH glass)

The sensor check system (SCS) monitors the high impedance of the pH glass.

An alarm is issued if a minimum impedance value is undershot or a maximum impedance is exceeded.

- Glass breakage is the main reason for a drop in high impedance values.
- The reasons for increasing impedance values include:
  - Dry sensor
  - Worn pH glass membrane

| Function                | Options                                           | Info                                                                                                    |
|-------------------------|---------------------------------------------------|----------------------------------------------------------------------------------------------------|
| ► Glass impedance (SCS) | 0 to 10000 MΩ                                     | Specify your limit values for monitoring the impedance of the pH glass.                                            |
| Function                | Options<br>• On<br>• Off<br>Factory setting<br>On | On<br>SCS operates with the following settings for the<br>warning and alarm limits.<br>Off<br>SCS is switched off. |
| Upper alarm limit       | Factory setting<br>2000 MΩ                        | Diagnostics code and associated message text:<br>124 "Sensor glass"                                                |
| Upper warning limit     | Factory setting<br>1600 MΩ                        | Diagnostics code and associated message text:<br>125 "Sensor glass"                                                |
| Lower warning limit     | Factory setting<br>1 MΩ                           | Diagnostics code and associated message text:<br>123 "Sensor glass"                                                |
| Lower alarm limit       | Factory setting<br>0 MΩ                           | Diagnostics code and associated message text:<br>122 "Sensor glass"                                                |

## 3.6.2 Slope (only pH)

The slope characterizes the sensor condition. The bigger the deviation from the ideal value (59 mV/pH) the poorer the condition of the sensor.

| Function      | Options                        | Info                                                              |
|---------------|--------------------------------|-------------------------------------------------------------------|
| ► Slope       | 5.00 to 99.00 mV/pH            | Specify your limit values for slope monitoring.                   |
| Warning limit | Factory setting<br>55.00 mV/pH | Associated diagnostics code and message text: 509 "Sensor calib." |
| Alarm limit   | Factory setting<br>53.00 mV/pH | Associated diagnostics code and message text: 508 "Sensor calib." |

## 3.6.3 Zero point (only pH glass) or Operating point (only pH-ISFET)

## pH glass sensors

The zero point characterizes the condition of the sensor reference. The bigger the deviation from the ideal value (pH 7.00) the poorer the condition. This can be caused by KCl leaking or reference contamination.

| Function                                                                 | Options                                     | Info                                                                                                    |
|--------------------------------------------------------------------------|---------------------------------------------|----------------------------------------------------------------------------------------------------|
| <ul> <li>Zero point (pH glass)<br/>Operating point (pH ISFET)</li> </ul> | <b>pH glass</b><br>-2.00 to 16.00           | Specify your limit values for zero point or operating point monitoring.                                           |
|                                                                          | <b>pH ISFET</b><br>-950 mV to 950 mV        |                                                                                                    |
| Upper alarm limit                                                        | <b>Factory setting</b><br>pH 9.00 / 400 mV  | Associated diagnostics code and message text:<br>504 "Sensor calib." (pH glass)<br>514 "Sensor calib." (pH ISFET) |
| Upper warning limit                                                      | <b>Factory setting</b><br>pH 8.00 / 300 mV  | Associated diagnostics code and message text:<br>505 "Sensor calib." (pH glass)<br>515 "Sensor calib." (pH ISFET) |
| Lower warning limit                                                      | <b>Factory setting</b><br>pH 6.00 / -300 mV | Associated diagnostics code and message text:<br>507 "Sensor calib." (pH glass)<br>517 "Sensor calib." (pH ISFET) |
| Lower alarm limit                                                        | <b>Factory setting</b><br>pH 5.00 / -400 mV | Associated diagnostics code and message text:<br>506 "Sensor calib." (pH glass)<br>516 "Sensor calib." (pH ISFET) |

## 3.6.4 Sensor condition check (only pH glass)

Sensor condition check (SCC) monitors the electrode status and the degree of electrode aging. The electrode status is updated after every calibration.

The main reasons for a deteriorating electrode status are:

- Glass membrane blocked or dry
- Diaphragm (reference) blocked

## Remedial action

- 1. Clean or regenerate the sensor.
- 2. Replace the sensor if this does not have the desired effect.

| Function               | Options                                           | Info                                                                                   |
|------------------------|---------------------------------------------------|----------------------------------------------------------------------------------------|
| Sensor Condition Check |                                                   | The function can only be switched on or off. It uses internal limit values             |
| Function               | Options<br>• On<br>• Off<br>Factory setting<br>On | Diagnostics code and associated message text:<br>127 "SCC sufficient"<br>126 "SCC bad" |

#### Path: Menu/Setup/Inputs/Diag. settings

## 3.6.5 ORP-Meas value (only ORP)

You can specify limit values in order to monitor your process. A diagnostics message is displayed if the limits are exceeded or undershot.

| Function            | Options                     | Info                                                                 |
|---------------------|-----------------------------|----------------------------------------------------------------------|
| ▶ ORP-Meas value    |                             | Specify your limit values for monitoring the measured value.         |
| Upper alarm limit   | Factory setting<br>1000 mV  | Diagnostics code and associated message text:<br>842 "Process value" |
| Upper warning limit | Factory setting<br>900 mV   | Diagnostics code and associated message text:<br>942 "Process value" |
| Lower warning limit | Factory setting<br>-900 mV  | Diagnostics code and associated message text:<br>943 "Process value" |
| Lower alarm limit   | Factory setting<br>-1000 mV | Diagnostics code and associated message text:<br>843 "Process value" |

## 3.6.6 Process check system

The process check system (PCS) checks the measuring signal for stagnation. An alarm is triggered if the measuring signal does not change over a certain period (several measured values).

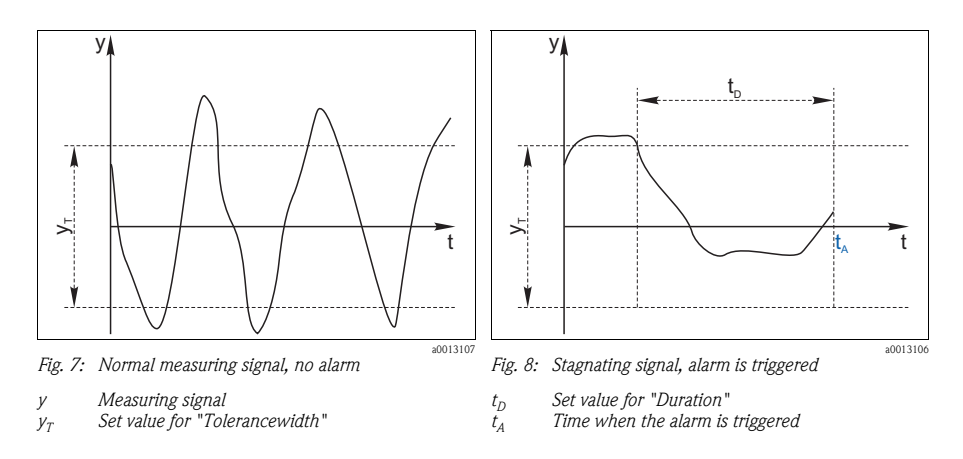

The main causes of stagnating measured values are:

- Contaminated sensor, or sensor in air
- Sensor failure
- Process error (e.g. through control system)

## Remedial action

- 1. Clean the sensor.
- 2. Check the measuring chain.
- 3. Switch off the controller and switch it back on again.

| Function               | Options                                   | Info                                                                                          |
|------------------------|-------------------------------------------|-----------------------------------------------------------------------------------------------|
| ▶ Process Check System |                                           | Diagnostics code and associated message text:<br>904 "Process check"                          |
| Function               | Options<br>■ On<br>■ Off                  |                                                                                               |
|                        | Factory setting<br>On                     |                                                                                               |
| Duration               | 1 to 240 min<br>Factory setting<br>60 min | The measured value must change during this time.<br>Otherwise the error message is triggered. |

| Function                                              | Options                                   | Info                                                                                                    |
|-------------------------------------------------------|-------------------------------------------|----------------------------------------------------------------------------------------------------|
| Tolerancewidth<br><i>not available with pH</i> /Redox | 0.01 to 20 %<br>Factory setting<br>0.05 % | Interval around the measuring signal (raw value)<br>for detecting stagnation.<br>Measured values within the set interval are<br>regarded as stagnating. |

## 3.6.7 Limits operating hours

The total operating time of the sensor and its use under extreme conditions is monitored. If the operating time exceeds the defined threshold values, the device issues a corresponding warning or alarm.

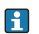

Each sensor has a limited life expectancy which heavily depends on the operating conditions. If you specify warning and alarm limits for operating times under extreme conditions, you can guarantee the operation of your measuring point without any downtime by performing maintenance tasks in time.

| Function                           | Options                                       | Info                                                                                                    |
|------------------------------------|-----------------------------------------------|----------------------------------------------------------------------------------------------------|
| ▶ Limits operating hours           |                                               | Specify your limit values for monitoring the number of operating hours under extreme conditions.                                                                                                    |
| 1 The range of adjustment for the  | e operating hours alarm and w                 | rarning limits is generally 1 to 50000 h.                                                                                                    |
| Function                           | Options<br>On<br>Off<br>Factory setting<br>On | On<br>The operation of the sensor under extreme<br>conditions is monitored, recorded in the sensor and<br>diagnostics messages are displayed on the<br>controller.<br>Off<br>No diagnostics messages. However, the time the<br>sensor operates under extreme conditions is<br>recorded in the sensor and can be read in the<br>sensor information in the diagnostics menu. |
| <ul> <li>Operating time</li> </ul> |                                               | Total operating time of the sensor                                                                                                    |
| Warning limit                      | Factory setting<br>10000 h                    | Diagnostics code and associated message text:<br>199 "Operating time"                                                                                                    |
| ▶ Operation > 80°C                 |                                               |                                                                                                    |
| Warning limit                      | Factory setting<br>10000 h                    | Diagnostics code and associated message text:<br>193 "Operating time"                                                                                                    |
| ▶ Operation > 100°C                |                                               |                                                                                                    |
| Warning limit                      | Factory setting<br>10000 h                    | Diagnostics code and associated message text:<br>194 "Operating time"                                                                                                    |

| Function              | Options                    | Info                                                                  |
|-----------------------|----------------------------|-----------------------------------------------------------------------|
| ▶ Operation < -300 mV |                            | only pH                                                               |
| Warning limit         | Factory setting<br>10000 h | Diagnostics code and associated message text:<br>180 "Operating time" |
| ▶ Operation > 300 mV  |                            | only pH                                                               |
| Warning limit         | Factory setting<br>10000 h | Diagnostics code and associated message text:<br>179 "Operating time" |

## 3.6.8 Delta slope (only pH)

The device determines the difference in slope between the last calibration and the penultimate calibration, and issues a warning or an alarm depending on the setting configured. The difference is an indicator for the condition of the sensor. The greater the change, the greater the wear experienced by the pH-sensitive glass membrane as a result of chemical corrosion or abrasion.

| Function      | Options                                            | Info                                                                  |
|---------------|----------------------------------------------------|-----------------------------------------------------------------------|
| Delta slope   | 0.10 to 10.00                                      | Specify your limit values for monitoring the slope differential.      |
| Function      | Options<br>• On<br>• Off<br>Factory setting<br>Off |                                                                       |
| Warning limit | Factory setting<br>5.00 mV/pH                      | Diagnostics code and associated message text:<br>518 "Sensor calib."  |
| Alarm limit   | Factory setting<br>6.00 mV/pH                      | Diagnostics code and associated message text:<br>145 "Delta slope al" |

#### Path: Menu/Setup/Inputs/Diag. settings

## 3.6.9 Delta zeropoint (only pH glass) or Delta operating point (only pH ISFET)

The device determines the difference between the last calibration and the penultimate calibration, and issues a warning or an alarm depending on the setting configured. The difference is an indicator for the condition of the sensor. The following applies to pH glass electrodes: The greater the change, the greater the wear experienced by the reference as a result of contaminating ions or KCl leaks.

| Function                                                              | Options                            | Info                                                                                                    |
|-----------------------------------------------------------------------|------------------------------------|----------------------------------------------------------------------------------------------------|
| Delta zeropoint <i>(pH glass)</i><br>Delta operating point <i>(pH</i> | <b>pH glass</b><br>pH 0.00 to 2.00 | Specify your limit values for monitoring the zero point or operating point differential.                          |
| 15121)                                                                | <b>pH ISFET</b><br>0 to 950 mV     |                                                                                                    |
| Function                                                              | Options<br>■ On<br>■ Off           |                                                                                                    |
|                                                                       | Factory setting<br>Off             |                                                                                                    |
| Warning limit                                                         | Factory setting<br>pH 0.50 / 25 mV | Diagnostics code and associated message text:<br>520 "Sensor calib." (pH glass)<br>522 "Sensor calib." (pH ISFET) |
| Alarm limit                                                           | Factory setting<br>pH 1.00 / 50 mV | Diagnostics code and associated message text:<br>519 "Sensor calib." (pH glass)<br>521 "Sensor calib." (pH ISFET) |

## 3.6.10 Sterilizations

The system counts the number of operating hours in which the sensor is exposed to a temperature that is typical for a sterilization. This temperature depends on the sensor.

#### Path: Menu/Setup/Inputs/Diag. settings

| Function         | Options                  | Info                                                                |
|------------------|--------------------------|---------------------------------------------------------------------|
| ▶ Sterilizations | 0 to 99                  | Specify the limit values for the number of sensor sterilizations.   |
| Function         | Options<br>■ On<br>■ Off |                                                                     |
|                  | Factory setting<br>Off   |                                                                     |
| Warning limit    | Factory setting 30       | Diagnostics code and associated message text:<br>108 "Sensor check" |

## 3.6.11 Diagnostic behavior

This branch, along with the same functions, can be found in various parts of the menu. The list of diagnostic messages displayed depends on the path selected. There are device-specific messages, and messages that depend on what sensor is connected.

| Function                                                                                          | Options                                                                                                    | Info                                                                                                    |
|---------------------------------------------------------------------------------------------------|----------------------------------------------------------------------------------------------------|----------------------------------------------------------------------------------------------------|
| List of diagnostic messages                                                                       |                                                                                                    | Select the message to be changed.                                                                                                    |
| Diagnostic message                                                                                | Options<br>On<br>Off<br>Factory setting<br>Depends on the message                                                                        | You can deactivate or reactivate a diagnostic<br>message here.<br>Deactivating means:<br>No error message in the measuring mode<br>No error current at the current output                                                                                                    |
| Error class                                                                                       | Options<br>Maintenance (M)<br>Out of specification (S)<br>Function check (C)<br>Failure (F)<br>Factory setting<br>Depends on the message | The messages are divided into different error classes<br>in accordance with NAMUR NE 107.<br>—> BA445C "Maintenance&diagnostics"                                                                                                    |
| Error current                                                                                     | Options<br>On<br>Off<br>Factory setting<br>Depends on the message                                                                        | Decide whether an error current should be output<br>at the current output if the diagnostic message<br>display is activated.                                                                                                    |
| Diag. output                                                                                      | Options <ul> <li>None</li> <li>Alarm relay</li> <li>Relay 1 to n (depends on the device version)</li> </ul> Factory setting None         | You can use this function to select an output to<br>which the diagnostic message should be assigned.<br>You first have to configure a relay output before<br>being able to assign the message to an output<br>(Menu/Setup/Outputs, assign "Diagnostics"<br>function and set Operating mode to "Normal").<br>-> BA450C "Operation&configuration" |
| One alarm relay is always available, regardless of the device version. Other relays are optional. |                                                                                                    |                                                                                                    |
| Cleaning program                                                                                  | Options<br>None<br>Cleaning 1<br>Cleaning 2<br>Cleaning 3<br>Cleaning 4<br>Factory setting<br>None                                       | Decide whether the diagnostic message should<br>trigger a cleaning program.<br>You can define the cleaning programs under:<br>Menu/Setup/Additional functions/Cleaning.                                                                                                    |
| Info                                                                                              | Read only                                                                                                    | Here you can find more information on the diagnostic message and instructions on how to resolve the problem.                                                                                                    |

#### Paths: Menu/Setup/General settings/Diagnostics or Menu/Setup/Inputs/Diag. settings/Diag. behavior

## 3.7 Tag control

Tag" stands for the name of a measuring point, and is used in many areas of process measuring technology.

#### Path: Menu/Setup/Inputs

| Function       | Options                                                      | Info                                                                                                    |
|----------------|--------------------------------------------------------------|----------------------------------------------------------------------------------------------------|
| ► Tag control  |                                                              | Additional information on the display: tag control currently used                                                                                                    |
| Operating mode | Options<br>Off<br>Tag<br>Tag group<br>Factory setting<br>Off | Off<br>No tag control, all sensors are accepted.<br>Tag<br>Only sensors with the same tag are accepted.<br>Tag group<br>Only sensors in the same tag group are accepted.                       |
| Tag group      | Customized text<br>Factory setting<br>EH_CM44_               | Enter the tag name. The controller checks every<br>sensor to be connected as to whether this sensor<br>belongs to the measuring point, and only accepts<br>the sensors that have the same tag. |

## 3.8 Sensor input factory setting

Here you can restore the factory settings for the sensor input. For this purpose, simply press the navigator button and select "OK" when the prompt for the device software appears. Only the factory settings for this particular input are restored. All other settings remain unchanged.

## 4 Inputs: Conductivity

## Enter the "Inputs" menu

- 1. Select: Menu/Setup/Inputs.
- 2. Navigate to an input channel to which a conductivity sensor is connected.
- 3. Press the navigator button to configure the input.

## 4.1 Temperature format, sensor identification and damping

**1** The following functions are available for every input. The description below is always the same. However, any settings you make always individually affect the input selected.

#### Path: Menu/Setup/Inputs

| Function                                                                                                    | Options                                                                                                    | Info                                                                                                    |
|----------------------------------------------------------------------------------------------------|----------------------------------------------------------------------------------------------------|----------------------------------------------------------------------------------------------------|
| Sensor type                                                                                                    | Options<br>None<br>Oxygen (amp.)<br>Oxygen (opt.)<br>pH Glass<br>pH ISFET<br>Cond c<br>Cond i<br>ORP<br>Turbidity<br>Nitrate<br>Factory setting<br>None | The function is only available if you have not<br>connected a sensor to the input in question.<br>You can select a sensor from the list and configure<br>the settings for the sensor type without connecting<br>the sensor. |
| <parameter><br/>depending on which sensor has<br/>been selected</parameter>                                                                |                                                                                                    | If no sensor is connected:<br>The selected sensor type is displayed<br>If a sensor is connected:<br>The user enters the menu directly                                                                                       |
| If you are configuring the settings for an input without a sensor being connected, all the subsequent fu move down one hierarchical level. |                                                                                                    | nsor being connected, all the subsequent functions                                                                                                    |
| Channel                                                                                                    | Options<br>• On<br>• Off<br>Factory setting<br>On                                                                                                    | On<br>The channel display is switched on in the<br>measuring mode<br>Off<br>The channel is not displayed in the measuring<br>mode, regardless of whether a sensor is connected<br>or not.                                   |
| Temperature format                                                                                                    | Options<br>• #.#<br>• #.##<br>Factory setting<br>#.#                                                                                                    | Select how many decimal places should be used to display the temperature.                                                                                                    |
| Sensor type                                                                                                    | Read only                                                                                                    | Connected sensor type                                                                                                    |
| Order code                                                                                                    | connected)                                                                                                    | Order code of the connected sensor                                                                                                    |

| Function                                                                                                    | Options                             | Info                                                                                        |
|----------------------------------------------------------------------------------------------------|-------------------------------------|---------------------------------------------------------------------------------------------|
| Depending on the input:<br>Damping pH or<br>Damping ORP or<br>Damping Cond or<br>Damping turbidity or<br>Damping nitrate or<br>Damping DO | 0 to 60 s<br>Factory setting<br>0 s | The damping causes a floating average curve of the measured values over the time specified. |
| Damping temp.                                                                                                    | 0 to 60 s<br>Factory setting<br>0 s |                                                                                             |

#### Path: Menu/Setup/Inputs

## 4.2 Operating mode and cell constant

| Path: Menu/Setup/I | nputs/Conductivity |
|--------------------|--------------------|
|--------------------|--------------------|

| Function       | Options                                                                   | Info                                                                                                    |
|----------------|---------------------------------------------------------------------------|----------------------------------------------------------------------------------------------------|
| Operating mode | Options Conductivity Resistance (only Cond c) Concentration (only Cond i) | Alternatively to the conductivity, you can also<br>measure the resistivity with a <b>conductive</b><br><b>conductivity sensor</b> .<br>Alternatively to the conductivity, you can<br>determine the concentration of the medium with<br>an <b>inductive conductivity sensor</b> . |
|                | Factory setting<br>Conductivity                                           |                                                                                                    |
| Cell constant  | Read only<br>(Only available if a sensor is<br>connected)                 | The cell constant of the connected sensor is displayed (-> sensor certificate)                                                                                                    |

## 4.3 Installation factor (only inductive sensors)

| Function     | Options                                                   | Info                                                         |
|--------------|-----------------------------------------------------------|--------------------------------------------------------------|
| Inst. factor | Read only<br>(Only available if a sensor is<br>connected) | Displays the current value. Only changes with a calibration. |

#### Path: Menu/Setup/Inputs/Conductivity

In confined installation conditions, the wall affects conductivity measurement in the liquid. The installation factor compensates for this effect. The transmitter corrects the cell constant by multiplying by the installation factor.

The size of the installation factor depends on the diameter and the conductivity of the pipe nozzle, as well as the distance between the sensor and the wall.

If there is a sufficient distance between the wall and the sensor ( $a > 15 \text{ mm} (0.59^{"})$ ), from DN 80), the installation factor f does not have to be taken into consideration (f = 1.00). If distances from the wall are smaller, the installation factor is bigger for electrically insulating

pipes (f > 1), and smaller for electrically conductive pipes (f < 1).

It can be measured using calibration solutions, or a close approximation determined from the following diagram.

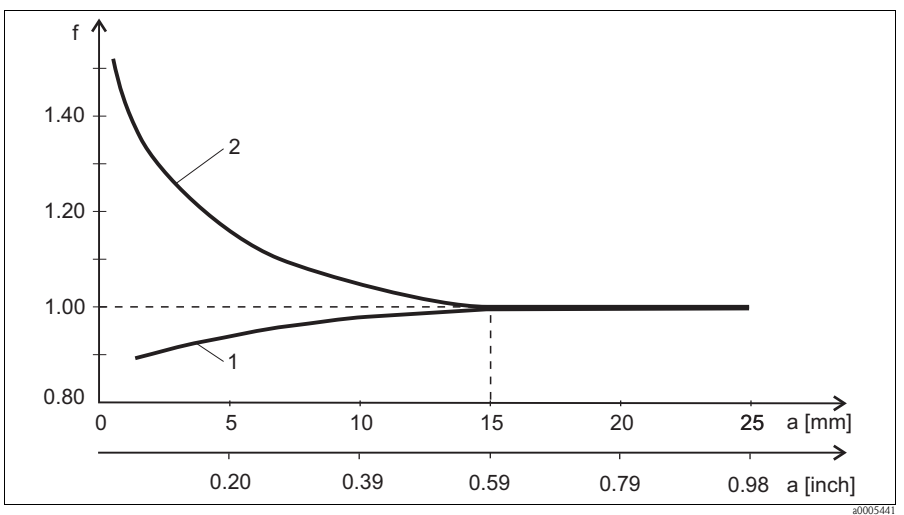

Fig. 9: Relation between the installation factor f and the wall distance

2 Electrically insulating pipe wall

<sup>1</sup> Electrically conductive pipe wall

## 4.4 Concentration table (only inductive sensors)

| Function                                              | Options                                                                                                    | Info                                                                                                    |  |
|-------------------------------------------------------|----------------------------------------------------------------------------------------------------|----------------------------------------------------------------------------------------------------|--|
| Conc. Table<br>(Operating<br>mode=Concentration)      | Options<br>NaOH 015%<br>NaOH 1850%<br>HCI<br>HNO3<br>H2SO4 030%<br>H2SO4 3284%<br>H3PO4<br>User table 1<br>User table 2<br>User table 3<br>User table 4 | Concentration tables saved at the factory:<br>NaOH: 0 to 15%, 0 to 100 °C<br>NaOH: 18 to 50%, 0 to 100 °C<br>HCI: 0 to 20%, 0 to 80 °C<br>HNO <sub>3</sub> : 0 to 25%, 0 to 90 °C<br>H <sub>3</sub> SO <sub>4</sub> : 0 to 30%, 0 to 100 °C<br>H <sub>2</sub> SO <sub>4</sub> : 32 to 84%, 0 to 100 °C<br>H <sub>3</sub> PO <sub>4</sub> : 0 to 15%, 0 to 90 °C |  |
|                                                       | Factory setting<br>NaOH 015%                                                                                                    |                                                                                                    |  |
| Temp. comp. mode<br>(Operating<br>mode=Concentration) | Options <ul> <li>with temp. comp</li> <li>without temp. comp</li> </ul> Factory setting                                                                 | Only select "without temp. comp" in very small<br>temperature ranges.<br>In all other cases, select "with temp. comp".                                                                                                    |  |
|                                                       | with temp. comp                                                                                                    |                                                                                                    |  |
| Table name<br>(Conc. Table=one of the user<br>tables) | Customized text, 16<br>characters                                                                                                    | Assign a meaningful name to the selected table.                                                                                                    |  |
| Edit table<br>(Conc. Table=one of the user<br>tables) | 3-column table                                                                                                    | Assign conductivity and concentration value pairs for a specific temperature.                                                                                                    |  |
| Conc. unit<br>(Operating<br>mode=Concentration)       | Read only<br>%                                                                                                    | This is for information purposes only. No options are available.                                                                                                    |  |

## Path: Menu/Setup/Inputs/Conductivity

| Example | of a | concentration | table: |
|---------|------|---------------|--------|
|---------|------|---------------|--------|

| Conductivity<br>(uncompensated) | Concentration | Temperature |
|---------------------------------|---------------|-------------|
| 1.000 mS/cm                     | 0.000 mg/l    | 0.00 °C     |
| 2.000 mS/cm                     | 0.000 mg/l    | 100.00 °C   |
| 100.0 mS/cm                     | 3.000 mg/l    | 0.00 °C     |
| 300.0 mS/cm                     | 3.000 mg/l    | 100.00 °C   |

## 4.5 Main measured value and unit

| Function                                                                           | Options                                                                                                    | Info                                                                                                    |
|------------------------------------------------------------------------------------|----------------------------------------------------------------------------------------------------|----------------------------------------------------------------------------------------------------|
| Cond. unit<br>(Operating mode=Conductivity)<br>Unit<br>(Operating mode=Resistance) | Options<br>Conductivity/resistance<br>• Auto / Auto<br>• $\mu$ S/cm / M $\Omega$ m<br>• mS/cm / M $\Omega$ cm<br>• $\mu$ S/cm / $k\Omega$ cm<br>• $\mu$ S/m / $k\Omega$ m<br>• mS/m / $\Omega$ m<br>• S/m / $\Omega$ cm<br>Factory setting<br>Auto / Auto | The picklist depends on the operating mode.<br>You can either choose from units for conductivity<br>or units for resistivity.<br>Since there are no options for concentration<br>measurement, this function is not displayed for<br>such measurements. |
| Main value format                                                                  | Options<br>• Auto<br>• #<br>• #.#<br>• #.##<br>• #.###<br>Factory setting<br>#.###                                                                                                    | Specify the number of decimal places.<br>"Auto" means: the number of digits is automatically<br>set in dependence of the measured value.                                                                                                    |
| Alpha ref. temp.                                                                   | -5.0 to 100.0 °C<br>(23.0 to 212.0 °F)<br>Factory setting<br>25.0 °C (77.0 °F)                                                                                                    | Reference temperature for calculating the<br>temperature-compensated conductivity<br>The alpha coefficients and alpha reference<br>temperatures of Endress+Hauser calibration<br>solutions can be found in the documentation<br>enclosed.              |
| Temp. source                                                                       | Options Sensor Manual Factory setting Sensor                                                                                                    | <ul> <li>Decide how you want to compensate the medium temperature:</li> <li>Automatically using the temperature sensor of your sensor</li> <li>Manually by entering the medium temperature</li> </ul>                                                  |
| Medium temperature<br>(Temp. source=Manual)                                        | -50.0 to 250.0 °C<br>(-58.0 to 482.0 °F)<br>Factory setting<br>25.0 °C (77 °F)                                                                                                    | Enter the temperature of your medium.                                                                                                    |

## 4.6 Temperature compensation

Temperature coefficient  $\alpha$  = change in the conductivity per degree of temperature change:  $\kappa(T) = \kappa(T_0)(1 + \alpha(T - T_0))$ 

 $\kappa(T)$  ... conductivity at process temperature T

 $\kappa(T_0)$  ... conductivity at reference temperature  $T_0$ 

The temperature coefficient depends both on the chemical composition of the solution and the temperature itself.

| 1 unction                                     | Options                                                                                                    | Info                                                                                                    |
|-----------------------------------------------|----------------------------------------------------------------------------------------------------|----------------------------------------------------------------------------------------------------|
| Compensation<br>(Operating mode=Conductivity) | Options<br>None<br>Linear<br>NaCl (IEC 746-3)<br>Water ISO7888<br>UPW NaCl<br>UPW HCl<br>User table 1<br>User table 2<br>User table 2<br>User table 4<br>Factory setting<br>Linear | Various methods are available to compensate for<br>the temperature dependency.<br>Depending on your process, decide which type of<br>compensation you want to use.<br>Alternatively, you can also select "None" and thus<br>measure uncompensated conductivity. |

#### Path: Menu/Setup/Inputs/Conductivity

#### Linear temperature compensation

The change between two temperature points is taken to be constant, i.e.  $\alpha = \text{const}$ . The value for alpha is stored in the sensor and is recalculated for each calibration. You already specified the related reference temperature in this menu.

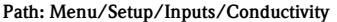

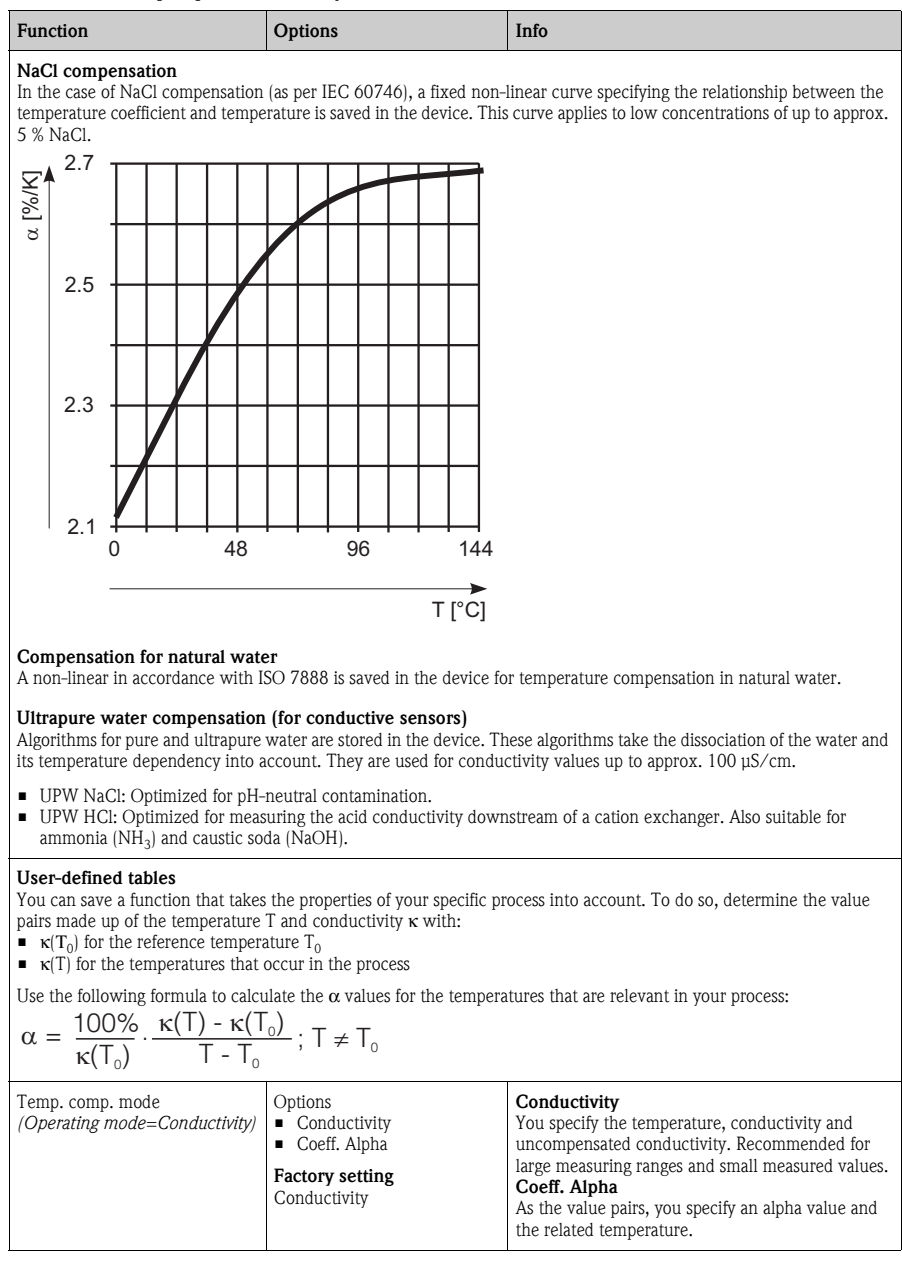

## Path: Menu/Setup/Inputs/Conductivity

| Function                                                 | Options                                                                                                 | Info                                                                                               |
|----------------------------------------------------------|----------------------------------------------------------------------------------------------------|----------------------------------------------------------------------------------------------------|
| Table name<br>(Compensation=one of the user<br>tables)   | Customized text, 16 characters                                                                          | Assign a meaningful name to the selected table.                                                    |
| ► Edit table<br>(Compensation=one of the user<br>tables) | Temperature     Conductivity     Temperature comp. cond. or     Temperature                             | Maximum number of rows: 25<br>The type of table depends on the option under<br>"Temp. comp. mode". |
| tables)                                                  | <ul> <li>Temperature comp. cond.</li> <li>or</li> <li>Temperature</li> <li>Coefficient alpha</li> </ul> | "Temp. comp. mode".                                                                                |

## 4.7 Cleaning

## Path: Menu/Setup/Inputs/<Parameter> (depends on input)

| Function                                                                            | Options                                                                                            | Info                                                                                                    |
|-------------------------------------------------------------------------------------|----------------------------------------------------------------------------------------------------|----------------------------------------------------------------------------------------------------|
| Cleaning                                                                            | Options<br>None<br>Cleaning 1<br>Cleaning 2<br>Cleaning 3<br>Cleaning 4<br>Factory setting<br>None | <ul> <li>Select a cleaning program.</li> <li>This program is executed if: <ul> <li>A diagnostics message is present at the channel and</li> <li>A cleaning process has been specified for this message (-&gt; "Inputs/Diag. settings/Diag. behavior").</li> </ul> </li> </ul> |
| You define the cleaning programs in the "Setup/Additional functions/Cleaning" menu. |                                                                                                    |                                                                                                    |

## 4.8 Diagnostics settings

This menu branch is used for specifying alarm and warning limits, and for defining whether and how diagnostics tools should be used.

The associated diagnostics code is displayed for every setting.

## 4.8.1 Process check system

The process check system (PCS) checks the measuring signal for stagnation. An alarm is triggered if the measuring signal does not change over a certain period (several measured values).

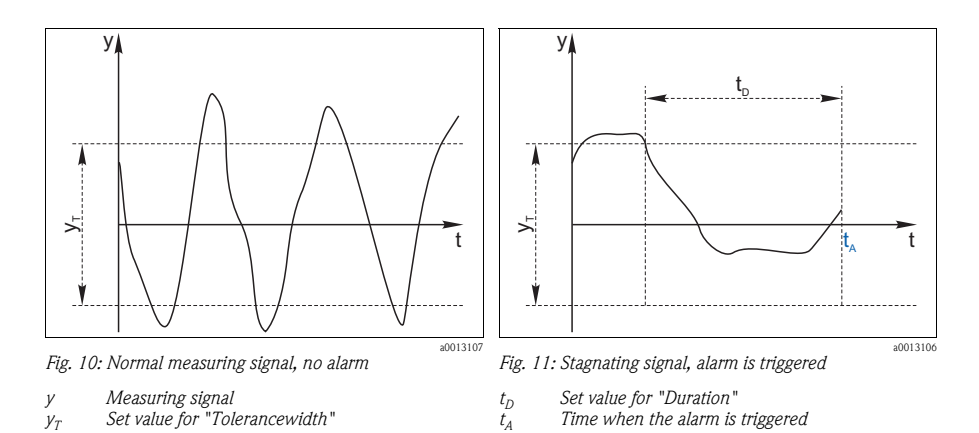

The main causes of stagnating measured values are:

- Contaminated sensor, or sensor in air
- Sensor failure
- Process error (e.g. through control system)

## Remedial action

- 1. Clean the sensor.
- 2. Check the measuring chain.
- 3. Switch off the controller and switch it back on again.

| Function             | Options                  | Info                                                                 |
|----------------------|--------------------------|----------------------------------------------------------------------|
| Process Check System |                          | Diagnostics code and associated message text:<br>904 "Process check" |
| Function             | Options<br>• On<br>• Off |                                                                      |
|                      | Factory setting<br>On    |                                                                      |

| Function                                              | Options                                   | Info                                                                                                    |
|-------------------------------------------------------|-------------------------------------------|----------------------------------------------------------------------------------------------------|
| Duration                                              | 1 to 240 min<br>Factory setting<br>60 min | The measured value must change during this time.<br>Otherwise the error message is triggered.                                                           |
| Tolerancewidth<br><i>not available with pH</i> /Redox | 0.01 to 20 %<br>Factory setting<br>0.05 % | Interval around the measuring signal (raw value)<br>for detecting stagnation.<br>Measured values within the set interval are<br>regarded as stagnating. |

## 4.8.2 Limits operating hours

The total operating time of the sensor and its use under extreme conditions is monitored. If the operating time exceeds the defined threshold values, the device issues a corresponding warning or alarm.

i

Each sensor has a limited life expectancy which heavily depends on the operating conditions. If you specify warning and alarm limits for operating times under extreme conditions, you can guarantee the operation of your measuring point without any downtime by performing maintenance tasks in time.

| Function                          | Options                                        | Info                                                                                                    |
|-----------------------------------|------------------------------------------------|----------------------------------------------------------------------------------------------------|
| Limits operating hours            |                                                |                                                                                                    |
| 1 The range of adjustment for the | e operating hours alarm and w                  | varning limits is generally 1 to 50000 h.                                                                                                    |
| Function                          | Options<br>On<br>Off<br>Factory setting<br>Off | On<br>The operation of the sensor under extreme<br>conditions is monitored, recorded in the sensor and<br>diagnostics messages are displayed on the<br>controller.<br>Off<br>No diagnostics messages. However, the time the<br>sensor operates under extreme conditions is<br>recorded in the sensor and can be read in the<br>sensor information in the diagnostics menu. |
| ▶ Operating time                  |                                                | Total operating time of the sensor                                                                                                    |
| Warning limit                     | Factory setting<br>10000 h                     | Diagnostics code and associated message text:<br>199 "Operating time"                                                                                                    |
| ▶ Operation > 80°C                |                                                |                                                                                                    |
| Warning limit                     | Factory setting<br>10000 h                     | Diagnostics code and associated message text:<br>193 "Operating time"                                                                                                    |

| Function                      | Options                    | Info                                                                  |
|-------------------------------|----------------------------|-----------------------------------------------------------------------|
| ▶ Operation > 120°C           |                            | Only conductive sensors                                               |
| Warning limit                 | Factory setting<br>10000 h | Diagnostics code and associated message text:<br>195 "Operating time" |
| ▶ Operation > 125°C           |                            | Only inductive sensors                                                |
| Warning limit                 | Factory setting<br>10000 h | Diagnostics code and associated message text:<br>196 "Operating time" |
| ▶ Operation > 140°C           |                            | Only conductive sensors                                               |
| Warning limit                 | Factory setting<br>10000 h | Diagnostics code and associated message text:<br>197 "Operating time" |
| ▶ Operation > 150°C           |                            | Only inductive sensors                                                |
| Warning limit                 | Factory setting<br>10000 h | Diagnostics code and associated message text:<br>198 "Operating time" |
| ▶ Operation > 80°C < 100nS/cm |                            | Only conductive sensors                                               |
| Warning limit                 | Factory setting<br>10000 h | Diagnostics code and associated message text:<br>187 "Operating time" |
| ▶ Operation < 5°C             | •                          | Only inductive sensors                                                |
| Warning limit                 | Factory setting<br>10000 h | Diagnostics code and associated message text:<br>188 "Operating time" |

## 4.8.3 Sterilizations

The system counts the number of operating hours in which the sensor is exposed to a temperature that is typical for a sterilization. This temperature depends on the sensor.

| Function         | Options                  | Info                                                                |
|------------------|--------------------------|---------------------------------------------------------------------|
| ▶ Sterilizations | 0 to 99                  | Specify the limit values for the number of sensor sterilizations.   |
| Function         | Options<br>■ On<br>■ Off |                                                                     |
|                  | Factory setting<br>Off   |                                                                     |
| Warning limit    | Factory setting<br>30    | Diagnostics code and associated message text:<br>108 "Sensor check" |

| Path:  | Menu  | Setup | /Inputs  | /Diag.  | settings  |
|--------|-------|-------|----------|---------|-----------|
| i uuii | menu, | occup | / inputo | , Diag. | occurrent |

## 4.8.4 Diagnostic behavior

This branch, along with the same functions, can be found in various parts of the menu. The list of diagnostic messages displayed depends on the path selected. There are device-specific messages, and messages that depend on what sensor is connected.

| Function                    | Options                                                                                                    | Info                                                                                                    |
|-----------------------------|----------------------------------------------------------------------------------------------------|----------------------------------------------------------------------------------------------------|
| List of diagnostic messages |                                                                                                    | Select the message to be changed.                                                                                                    |
| Diagnostic message          | Options<br>On<br>Off<br>Factory setting<br>Depends on the message                                                                        | You can deactivate or reactivate a diagnostic<br>message here.<br>Deactivating means:<br>No error message in the measuring mode<br>No error current at the current output                                                                                                    |
| Error class                 | Options<br>Maintenance (M)<br>Out of specification (S)<br>Function check (C)<br>Failure (F)<br>Factory setting<br>Depends on the message | The messages are divided into different error classes<br>in accordance with NAMUR NE 107.<br>—> BA445C "Maintenance&diagnostics"                                                                                                    |
| Error current               | Options<br>On<br>Off<br>Factory setting<br>Depends on the message                                                                        | Decide whether an error current should be output<br>at the current output if the diagnostic message<br>display is activated.                                                                                                    |
| Diag. output                | Options <ul> <li>None</li> <li>Alarm relay</li> <li>Relay 1 to n (depends on the device version)</li> </ul> Factory setting None         | You can use this function to select an output to<br>which the diagnostic message should be assigned.<br>You first have to configure a relay output before<br>being able to assign the message to an output<br>(Menu/Setup/Outputs, assign "Diagnostics"<br>function and set Operating mode to "Normal").<br>-> BA450C "Operation&configuration" |
| One alarm relay is always   | available, regardless of the device                                                                                                    | version. Other relays are optional.                                                                                                    |
| Cleaning program            | Options None Cleaning 1 Cleaning 2 Cleaning 3 Cleaning 4 Factory setting None                                                            | Decide whether the diagnostic message should<br>trigger a cleaning program.<br>You can define the cleaning programs under:<br>Menu/Setup/Additional functions/Cleaning.                                                                                                    |
| Info                        | Read only                                                                                                    | Here you can find more information on the diagnostic message and instructions on how to resolve the problem.                                                                                                    |

#### Paths: Menu/Setup/General settings/Diagnostics or Menu/Setup/Inputs/Diag. settings/Diag. behavior

## 4.8.5 Polarization detection (only conductive sensors)

As a result of flow through the electrolyte/electrode interface, reactions take place here which result in additional voltage. These polarization effects limit the measuring range of conductive sensors. Sensor-specific compensation increases the level of accuracy at the measuring range limits.

The controller recognizes the Memosens sensor and automatically uses suitable compensation. You can view the measuring range limits of the sensor under Diagnostics/Sensor information/Sensor specifications.

#### Path: Menu/Setup/Inputs/Conductivity/Polarisation

| Function     | Options                  | Info                                                                |
|--------------|--------------------------|---------------------------------------------------------------------|
| Polarisation | Options<br>• On<br>• Off | Diagnostics code and associated message text:<br>168 "Sensor check" |
|              | Factory setting<br>Off   |                                                                     |

## 4.9 Tag control

H

"Tag" stands for the name of a measuring point, and is used in many areas of process measuring technology.

#### Path: Menu/Setup/Inputs

| Function       | Options                                                            | Info                                                                                                    |
|----------------|--------------------------------------------------------------------|----------------------------------------------------------------------------------------------------|
| Tag control    |                                                                    | Additional information on the display: tag control currently used                                                                                                    |
| Operating mode | Options<br>• Off<br>• Tag<br>• Tag group<br>Factory setting<br>Off | Off<br>No tag control, all sensors are accepted.<br><b>Tag</b><br>Only sensors with the same tag are accepted.<br><b>Tag group</b><br>Only sensors in the same tag group are accepted.         |
| Tag group      | Customized text<br>Factory setting<br>EH_CM44_                     | Enter the tag name. The controller checks every<br>sensor to be connected as to whether this sensor<br>belongs to the measuring point, and only accepts<br>the sensors that have the same tag. |

## 4.10 Sensor input factory setting

Here you can restore the factory settings for the sensor input. For this purpose, simply press the navigator button and select "OK" when the prompt for the device software appears. Only the factory settings for this particular input are restored. All other settings remain unchanged.

## 4.11 Sensor factory setting (CLS50D only)

Here you can restore the sensor factory settings. For this purpose, simply press the navigator button and select "OK" when the prompt for the device software appears. Only the factory settings for the sensor are restored. The settings for the input remain unchanged.

## 5 Inputs: Oxygen

## Enter the "Inputs" menu

- 1. Select: Menu/Setup/Inputs.
- 2. Navigate to an input channel to which an oxygen sensor is connected.
- 3. Press the navigator button to configure the input.

## 5.1 Temperature format, sensor identification and damping

**1** The following functions are available for every input. The description below is always the same. However, any settings you make always individually affect the input selected.

#### Path: Menu/Setup/Inputs

| Function                                                                                         | Options                                                                                                    | Info                                                                                                    |  |
|--------------------------------------------------------------------------------------------------|----------------------------------------------------------------------------------------------------|----------------------------------------------------------------------------------------------------|--|
| Sensor type                                                                                      | Options<br>None<br>Oxygen (amp.)<br>Oxygen (opt.)<br>pH Glass<br>pH ISFET<br>Cond c<br>Cond i<br>ORP<br>Turbidity<br>Nitrate<br>Factory setting<br>None | The function is only available if you have not<br>connected a sensor to the input in question.<br>You can select a sensor from the list and configure<br>the settings for the sensor type without connecting<br>the sensor. |  |
| <parameter><br/>depending on which sensor has<br/>been selected</parameter>                      |                                                                                                    | If no sensor is connected:<br>The selected sensor type is displayed<br>If a sensor is connected:<br>The user enters the menu directly                                                                                       |  |
| If you are configuring the settings for an input without a ser move down one hierarchical level. |                                                                                                    | sor being connected, all the subsequent functions                                                                                                    |  |
| Channel                                                                                          | Options<br>• On<br>• Off<br>Factory setting<br>On                                                                                                    | On<br>The channel display is switched on in the<br>measuring mode<br>Off<br>The channel is not displayed in the measuring<br>mode, regardless of whether a sensor is connected<br>or not.                                   |  |
| Temperature format                                                                               | Options<br>• #.#<br>• #.##<br>Factory setting<br>#.#                                                                                                    | Select how many decimal places should be used to display the temperature.                                                                                                    |  |
| Sensor type                                                                                      | Read only                                                                                                    | Connected sensor type                                                                                                    |  |
| Order code                                                                                       | connected)                                                                                                    | Order code of the connected sensor                                                                                                    |  |

| Function                                                                                                    | Options                             | Info                                                                                        |
|----------------------------------------------------------------------------------------------------|-------------------------------------|---------------------------------------------------------------------------------------------|
| Depending on the input:<br>Damping pH or<br>Damping ORP or<br>Damping Cond or<br>Damping turbidity or<br>Damping nitrateor<br>Damping DO | 0 to 60 s<br>Factory setting<br>0 s | The damping causes a floating average curve of the measured values over the time specified. |
| Damping temp.                                                                                                    | 0 to 60 s<br>Factory setting<br>0 s |                                                                                             |

#### Path: Menu/Setup/Inputs

## 5.2 Main value

## Path: Menu/Setup/Inputs/DO

| Function                                                                   | Options                                                                                                    | Info |
|----------------------------------------------------------------------------|----------------------------------------------------------------------------------------------------|------|
| Main value                                                                 | Options Concentration liquid Concentration gaseous Saturation Partial pressure Raw value nA Factory setting Concentration liquid |      |
| Unit<br>Main value="Concentration<br>liquid" or "Concentration<br>gaseous" | Options<br>(Main value="Concentration<br>liquid")<br>• mg/1<br>• µg/1<br>• ppm<br>• ppb                                          |      |
|                                                                            | Options<br>(Main value="Concentration<br>gaseous")<br>• %Vol<br>• ppmVol (Main<br>value="Concentration<br>gaseous"               |      |
|                                                                            | Factory setting<br>mg/1<br>%Vol                                                                                                  |      |
## 5.3 Medium compensation (in the process)

| Function                              | Options                                                                                                    | Info                                                                                                    |  |
|---------------------------------------|----------------------------------------------------------------------------------------------------|----------------------------------------------------------------------------------------------------|--|
| Medium pressure                       | Options<br>Process pressure<br>Air pressure<br>Factory setting<br>Air pressure                                                      |                                                                                                    |  |
| Altitude                              | -300 to 4000 m                                                                                                    | Enter the altitude $\mathbf{or}$ the average air pressure                                                                                                    |  |
| <i>Medium pressure="Air pressure"</i> | Factory setting<br>0 m                                                                                                    | (mutually dependent values).<br>If you specify the altitude, the average air pressure<br>is calculated from the barometric altitude formula                             |  |
| Air pressure or Medium pressure       | Medium pressure="Air<br>pressure"<br>500 to 1200 hPa<br>Medium pressure="Process<br>pressure"<br>500 to 9999 hPa<br>Factory setting | and vice versa.<br>If you are compensating using the process pressure,<br>enter the pressure in your process here. The<br>pressure is then independent of the altitude. |  |
| Calinita                              | 1013 hPa                                                                                                    |                                                                                                    |  |
| Salinity                              | 0 to 100 g/ kg                                                                                                    | The influence of salt content on oxygen measurement is compensated with this function.                                                                                  |  |
|                                       | Factory setting<br>0 g/kg                                                                                                    | Example: sea water measurement as per<br>Copenhagen Standard (30 g/kg).                                                                                                 |  |

#### Path: Menu/Setup/Inputs/DO

## 5.4 Polarization voltage (only amperometric sensors)

A polarization voltage between the anode and the cathode is applied at the cathode of the amperometric sensor. This causes the oxygen dissolved in the electrolyte to be reduced selectively at the cathode. Given a constant polarization voltage, the electrical current resulting from the cathode and anode reaction is proportional to the concentration of oxygen.

You can configure the polarization voltage depending on the process. If the polarization voltage is switched off, you can achieve a longer sensor service life under extreme conditions.

H

| Function                                             | Options                                                                                                    | Info                                                                                                    |  |
|------------------------------------------------------|----------------------------------------------------------------------------------------------------|----------------------------------------------------------------------------------------------------|--|
| Sensor pol.voltage                                   |                                                                                                    | Polarization voltage of the sensor (standard: $650 \text{ mV}$ )                                                                                                    |  |
| Mode                                                 | Options<br>Off<br>Internal sensor value<br>Setting up<br>Off at def. temperature<br>Factory setting<br>Internal sensor value | <ul> <li>Off<br/>No polarization, e.g. if temperatures are at a<br/>constantly high level</li> <li>Internal sensor value<br/>Polarization voltage saved in the sensor</li> <li>Setting up<br/>Other polarization voltage</li> <li>Off at def. temperature<br/>No polarization above this temperature</li> </ul> |  |
| Sensor pol.voltage                                   | 0 to 750 mV                                                                                                    | Enter the desired polarization voltage.                                                                                                    |  |
| Mode="Setting up"                                    | Factory setting<br>650 mV                                                                                                    |                                                                                                    |  |
| Temperature<br><i>Mode="Off at def. temperature"</i> | 50.0 to 140.0 °C<br>122.0 to 284.0 °F<br>Factory setting<br>80 °C<br>176 °F                                                  | Specify the temperature as of which the sensor<br>should no longer be polarized (extreme operating<br>conditions). The polarization voltage saved in the<br>sensor is used up to this temperature.                                                                                                    |  |

### Path: Menu/Setup/Inputs/DO

## 5.5 Cleaning

| 1 alli, Menu/ Selup/ inpuls/ <i arameter="" inpu<="" juepenus="" on="" th=""><th>Path: Me</th><th>nu/Setup</th><th>/Inputs/</th><th><pre>/<parameter></parameter></pre></th><th>(depends on</th><th>input</th></i> | Path: Me | nu/Setup | /Inputs/ | <pre>/<parameter></parameter></pre> | (depends on | input |
|----------------------------------------------------------------------------------------------------|----------|----------|----------|-------------------------------------|-------------|-------|
|----------------------------------------------------------------------------------------------------|----------|----------|----------|-------------------------------------|-------------|-------|

| Function                                                                            | Options                                                                                            | Info                                                                                                    |  |  |
|-------------------------------------------------------------------------------------|----------------------------------------------------------------------------------------------------|----------------------------------------------------------------------------------------------------|--|--|
| Cleaning                                                                            | Options<br>None<br>Cleaning 1<br>Cleaning 2<br>Cleaning 3<br>Cleaning 4<br>Factory setting<br>None | <ul> <li>Select a cleaning program.</li> <li>This program is executed if: <ul> <li>A diagnostics message is present at the channel and</li> <li>A cleaning process has been specified for this message (-&gt; "Inputs/Diag. settings/Diag. behavior").</li> </ul> </li> </ul> |  |  |
| You define the cleaning programs in the "Setup/Additional functions/Cleaning" menu. |                                                                                                    |                                                                                                    |  |  |

## 5.6 Calibration settings

## 5.6.1 Stability criteria

You define the permitted measured value fluctuation which must not be exceeded in a certain timeframe during calibration.

If the permitted difference is exceeded, calibration is not permitted and is aborted automatically.

| Function                               | Options                                                                                                    | Info                                                                                                |
|----------------------------------------|----------------------------------------------------------------------------------------------------|----------------------------------------------------------------------------------------------------|
| <ul> <li>Stability criteria</li> </ul> |                                                                                                    |                                                                                                    |
| Delta signal                           | 0.1 to 2.0 %       Permitted measured value fluctuation         Factory setting       0.2 %    Permitted measured value fluctuation calibration. Referenced to the raw value the case of amperometric sensors, and referenced to the case of optice the partial pressure in the case of optice the partial pressure in the case of optice the case of optice the case of amperoximation optice the case of optice the partial pressure in the case of optice the case of optice the case of |                                                                                                    |
| Delta temperature                      | 0.10 to 2.00 °C<br>0.18 to 3.60 °F<br><b>Factory setting</b><br>0.50 °C<br>0.90 °F                                                                                                    | Permitted temperature fluctuation during calibration                                                |
| Duration                               | 10 to 60 s<br>Factory setting<br>20 s                                                                                                    | Timeframe within which the permitted range for<br>measured value fluctuation should not be exceeded |

### Path: Menu/Setup/Inputs/Calib. settings

## 5.6.2 Medium compensation (during calibration)

| Path: Menu/Setup/ | Inputs/DO/Calib. | settings |
|-------------------|------------------|----------|
|-------------------|------------------|----------|

| Function                              | Options                                                          | Info                                                                                                    |
|---------------------------------------|------------------------------------------------------------------|----------------------------------------------------------------------------------------------------|
| Medium pressure                       | Options<br>Process pressure<br>Air pressure                      |                                                                                                    |
|                                       | <b>Factory setting</b><br>Air pressure                           |                                                                                                    |
| Altitude                              | -300 to 4000 m                                                   | Enter the altitude <b>or</b> the average air pressure                                                                                                    |
| <i>Medium pressure="Air pressure"</i> | Factory setting<br>0 m                                           | (mutually dependent values).<br>If you specify the altitude, the average air pressure<br>is calculated from the barometric altitude formula                             |
| Air pressure or Medium pressure       | <i>Medium pressure="Air<br/>pressure"</i><br>500 to 1200 hPa     | and vice versa.<br>If you are compensating using the process pressure,<br>enter the pressure in your process here. The<br>pressure is then independent of the altitude. |
|                                       | <i>Medium pressure="Process<br/>pressure"</i><br>500 to 9999 hPa | F                                                                                                    |
|                                       | Factory setting<br>1013 hPa                                      |                                                                                                    |

| Path: | Menu/ | /Setup/ | 'Inputs/ | /DO/ | 'Calib. | settings |
|-------|-------|---------|----------|------|---------|----------|
|-------|-------|---------|----------|------|---------|----------|

| Function                 | Options               | Info |
|--------------------------|-----------------------|------|
| Rel. hum. (air variable) | 0 to 100 %            |      |
|                          | Factory setting 100 % |      |

## 5.6.3 Calibration timer and calibration expiration date

You can specify the calibration interval for the sensor here.

Once the time configured elapses, the "Calibration timer" diagnostics message appears on the display.

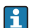

The timer is reset automatically if you recalibrate the sensor.

#### Path: Menu/Setup/Inputs/Calib. settings

| Function               | Options                                            | Info                                                                                                    |  |
|------------------------|----------------------------------------------------|----------------------------------------------------------------------------------------------------|--|
| Calibration timer      | Options<br>• Off<br>• On<br>Factory setting<br>Off | Switches the function on or off                                                                                                    |  |
| Calibration timer      | 1 to 10000 h                                       | Specify the time after which the timer should have                                                                                                    |  |
| Calibration timer="On" | Factory setting<br>1000 h                          | check" diagnostics message, along with the code 102, appears on the display.                                                                                                    |  |
| Calib. expiration date | Options<br>• Off<br>• On<br>Factory setting<br>Off | The function checks whether the calibration of a sensor is still valid.<br>Example: You install a precalibrated sensor. The function checks how much time has elapsed since the sensor was last calibrated. A diagnostics message is displayed if the time since the last calibration is longer than the prespecified warning and alarm limit. |  |
| Calib. expiration date |                                                    |                                                                                                    |  |
| Warning limit          | 1 to 12 months                                     | Diagnostics message: 105 "Sensor check"                                                                                                    |  |
|                        | Factory setting<br>11 months                       | Warning and alarm limits mutually affect each other's possible ranges for adjustment.                                                                                                    |  |
| Alarm limit            | 1 to 12 months                                     | Diagnostics message: 104 "Sensor check"                                                                                                    |  |
|                        | Factory setting<br>12 months                       | General rule:<br>Alarm limit > warning limit                                                                                                    |  |

## 5.7 Diagnostics settings

This menu branch is used for specifying alarm and warning limits, and for defining whether and how diagnostics tools should be used.

The associated diagnostics code is displayed for every setting.

## 5.7.1 Slope

The (relative) slope characterizes the sensor condition. Decreasing values indicate electrolyte exhaustion. You can control when the electrolyte should be replaced by specifying limit values and the diagnostics messages these limit values trigger.

| Function            | Options Info                                                                                                 |                                                                   |
|---------------------|----------------------------------------------------------------------------------------------------|-------------------------------------------------------------------|
| ▶ Slope             | 0.0 to 200.0 %                                                                                               | Specify the limit values for slope monitoring in your sensor.     |
| Upper alarm limit   | Factory settingDiagnostics code and associated message150.0 %510 "Sensor calib."                             |                                                                   |
| Upper warning limit | Factory setting<br>140.0 %                                                                                   | Diagnostics code and associated message text: 511 "Sensor calib." |
| Lower warning limit | Factory setting         Diagnostics code and associated message           60.0 %         509 "Sensor calib." |                                                                   |
| Lower alarm limit   | Factory setting         Diagnostics code and associated message           50.0 %         S08 "Sensor calib." |                                                                   |

Path: Menu/Setup/Inputs/Diag. settings

### 5.7.2 Zero point (only amperometric sensors)

The zero point corresponds to the sensor signal that is measured in a medium in the absence of oxygen. You can calibrate the zero point in water that is free from oxygen or in high-purity nitrogen. This improves accuracy in the trace range.

| Path: Menu/Setup. | /Inputs/Dia | ig. settings |
|-------------------|-------------|--------------|
|-------------------|-------------|--------------|

| Function      | Options                   | Info                                                                 |
|---------------|---------------------------|----------------------------------------------------------------------|
| ▶ Zero point  | 0.0 to 10.0 nA            | Specify the limit values for zero point monitoring in your sensor.   |
| Warning limit | Factory setting<br>3.0 nA | Diagnostics code and associated message text:<br>513 "Zero Warn"     |
| Alarm limit   | Factory setting<br>4.0 nA | Diagnostics code and associated message text:<br>512 "Sensor calib." |

t.

t

20013106

## 5.7.3 Process check system

The process check system (PCS) checks the measuring signal for stagnation. An alarm is triggered if the measuring signal does not change over a certain period (several measured values).

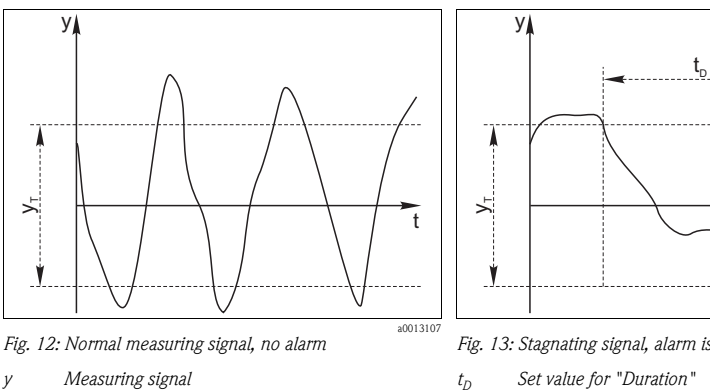

Set value for "Tolerancewidth" VT.

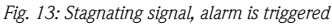

- Set value for "Duration"
- Time when the alarm is triggered t<sub>A</sub>

The main causes of stagnating measured values are:

- Contaminated sensor, or sensor in air
- Sensor failure
- Process error (e.g. through control system)

### Remedial action

- 1. Clean the sensor.
- 2. Check the measuring chain.
- 3. Switch off the controller and switch it back on again.

| Function               | Options                                   | Info                                                                                          |
|------------------------|-------------------------------------------|-----------------------------------------------------------------------------------------------|
| ▶ Process Check System |                                           | Diagnostics code and associated message text:<br>904 "Process check"                          |
| Function               | Options<br>■ On<br>■ Off                  |                                                                                               |
|                        | Factory setting<br>On                     |                                                                                               |
| Duration               | 1 to 240 min<br>Factory setting<br>60 min | The measured value must change during this time.<br>Otherwise the error message is triggered. |

#### Path: Menu/Setup/Inputs/Diag. settings

| Function                                              | Options                                   | Info                                                                                                    |
|-------------------------------------------------------|-------------------------------------------|----------------------------------------------------------------------------------------------------|
| Tolerancewidth<br><i>not available with pH</i> /Redox | 0.01 to 20 %<br>Factory setting<br>0.05 % | Interval around the measuring signal (raw value)<br>for detecting stagnation.<br>Measured values within the set interval are<br>regarded as stagnating. |

## 5.7.4 Limits operating hours

The total operating time of the sensor and its use under extreme conditions is monitored. If the operating time exceeds the defined threshold values, the device issues a corresponding warning or alarm.

Each sensor has a limited life expectancy which heavily depends on the operating conditions. If you specify warning and alarm limits for operating times under extreme conditions, you can guarantee the operation of your measuring point without any downtime by performing maintenance tasks in time.

#### Path: Menu/Setup/Inputs/Diag. settings

| Function                           | Options                                       | Info                                                                                                    |
|------------------------------------|-----------------------------------------------|----------------------------------------------------------------------------------------------------|
| Limits operating hours             |                                               |                                                                                                    |
| 1 The range of adjustment for th   | e operating hours alarm and w                 | rarning limits is generally 1 to 50000 h.                                                                                                    |
| Function                           | Options<br>On<br>Off<br>Factory setting<br>On | On<br>The operation of the sensor under extreme<br>conditions is monitored, recorded in the sensor and<br>diagnostics messages are displayed on the<br>controller.<br>Off<br>No diagnostics messages. However, the time the<br>sensor operates under extreme conditions is<br>recorded in the sensor and can be read in the<br>sensor information in the diagnostics menu. |
| <ul> <li>Operating time</li> </ul> |                                               | Total operating time of the sensor                                                                                                    |
| Warning limit                      | Factory setting<br>10000 h                    | Diagnostics code and associated message text:<br>199 "Operating time"                                                                                                    |
| ▶ Operation < 5°C                  |                                               | Only optical sensors                                                                                                    |
| Warning limit                      | Factory setting<br>10000 h                    | Diagnostics code and associated message text:<br>188 "Operating time"                                                                                                    |
| ▶ Operation > $25^{\circ}C$        |                                               | Only optical sensors                                                                                                    |
| Warning limit                      | Factory setting<br>10000 h                    | Diagnostics code and associated message text:<br>190 "Operating time"                                                                                                    |

| Function                                                        | Options                    | Info                                                                                                    |
|-----------------------------------------------------------------|----------------------------|----------------------------------------------------------------------------------------------------|
| ▶ Operation > 40°C                                              |                            |                                                                                                    |
| Warning limit                                                   | Factory setting<br>10000 h | Diagnostics code and associated message text:<br>192 "Operating time"                                           |
| ▶ Operation > 80°C                                              |                            |                                                                                                    |
| Warning limit                                                   | Factory setting<br>10000 h | Diagnostics code and associated message text:<br>193 "Operating time"                                           |
| <ul> <li>(Operation above first specified nA value)</li> </ul>  |                            | Only amperometric sensors, sensor-specific limit                                                                |
| Warning limit                                                   | Factory setting<br>10000 h | Diagnostics code and associated message text:<br>183 "Operating time" (COS51D)<br>184 "Operating time" (COS22D) |
| <ul> <li>(Operation above second specified nA value)</li> </ul> |                            | Only amperometric sensors, sensor-specific limit                                                                |
| Warning limit                                                   | Factory setting<br>10000 h | Diagnostics code and associated message text:<br>185 "Operating time" (COS51D)<br>186 "Operating time" (COS22D) |
| ▶ Operation < 25µs                                              |                            | Only optical sensors (µS = fluorescence decay time, raw value of optical measurement)                           |
| Warning limit                                                   | Factory setting<br>10000 h | Diagnostics code and associated message text:<br>181 "Operating time"                                           |
| • Operation > 40 $\mu$ s                                        |                            | Only optical sensors                                                                                            |
| Warning limit                                                   | Factory setting<br>10000 h | Diagnostics code and associated message text:<br>182 "Operating time"                                           |

## 5.7.5 Delta slope (only amperometric sensors)

The device determines the difference in slope between the last calibration and the penultimate calibration, and issues a warning or an alarm depending on the setting configured. The difference is an indicator for the condition of the sensor. An increasing change indicates the formation of buildup on the sensor diaphragm or electrolyte contamination. Replace the diaphragm and electrolyte as specified in the instructions in the sensor operating manual.

| Function      | Options                                           | Info                                                                  |
|---------------|---------------------------------------------------|-----------------------------------------------------------------------|
| Delta slope   | 0.0 to 50.0 %                                     | Specify the limit values for monitoring the slope differential.       |
| Function      | Options<br>• On<br>• Off<br>Factory setting<br>On |                                                                       |
| Warning limit | Factory setting 5.0 %                             | Diagnostics code and associated message text:<br>518 "Sensor calib."  |
| Alarm limit   | Factory setting<br>10.0 %                         | Diagnostics code and associated message text:<br>145 "Delta slope al" |

## 5.7.6 Delta zero point (only amperometric sensors)

The device determines the difference between the last calibration and the penultimate calibration, and issues a warning or an alarm depending on the setting configured. The difference is an indicator for the condition of the sensor. Increasing differences indicate the formation of buildup on the cathode. Clean the cathode as specified in the instructions in the sensor operating manual.

| Function          | Options                                                     | Info                                                                  |
|-------------------|-------------------------------------------------------------|-----------------------------------------------------------------------|
| ▶ Delta zeropoint | 0.0 to 10 nA                                                | Specify your limit values for monitoring the zero point differential. |
| Function          | Options <ul> <li>On</li> <li>Off</li> </ul> Factory setting |                                                                       |
|                   | On                                                          |                                                                       |
| Warning limit     | Factory setting<br>2.0 nA                                   | Diagnostics code and associated message text: 520 "Sensor calib."     |
| Alarm limit       | Factory setting<br>1.0 nA                                   | Diagnostics code and associated message text: 519 "Sensor calib."     |

## 5.7.7 Sterilizations (only sterilizable sensors)

The system counts the number of operating hours in which the sensor is exposed to a temperature that is typical for a sterilization. This temperature depends on the sensor.

| Function         | Options                                            | Info                                                                |
|------------------|----------------------------------------------------|---------------------------------------------------------------------|
| ▶ Sterilizations | 0 to 99                                            | Specify the limit values for the number of sensor sterilizations.   |
| Function         | Options<br>• On<br>• Off<br>Factory setting<br>Off |                                                                     |
| Warning limit    | Factory setting 30                                 | Diagnostics code and associated message text:<br>108 "Sensor check" |

## 5.7.8 Calibrations, cap (only sterilizable, amperometric sensors)

The calibration counters in the sensor make a distinction between sensor calibrations and calibrations with the membrane cap currently used. If this cap is replaced, only the (cap) counter is reset.

#### Path: Menu/Setup/Inputs/Diag. settings

| Function           | Options               | Info                                                                                           |
|--------------------|-----------------------|------------------------------------------------------------------------------------------------|
| ► Cap calibrations |                       | Specify how many calibrations may be performed                                                 |
| Function           | Options<br>On<br>Off  | replaced.<br>The number depends heavily on the process and<br>must be determined individually. |
|                    | Factory setting<br>On |                                                                                                |
| Warning limit      | Factory setting       | Diagnostics code and associated message text: 529 "Sensor calib."                              |

### 5.7.9 Sterilizations, cap (only amperometric sensors)

The sterilization counters in the sensor make a distinction between the sensor and the membrane cap currently used. If this cap is replaced, only the (cap) counter is reset.

| Function           | Options                        | Info                                                                           |
|--------------------|--------------------------------|--------------------------------------------------------------------------------|
| Cap sterilisations |                                | Specify how many sterilizations may be performed                               |
| Function           | Options On Off Factory setting | The number depends heavily on the process and must be determined individually. |
|                    | OII                            |                                                                                |
| Warning limit      | Factory setting                | Diagnostics code and associated message text:<br>109 "Sensor check"            |

#### Path: Menu/Setup/Inputs/Diag. settings

### 5.7.10 Diagnostic behavior

This branch, along with the same functions, can be found in various parts of the menu. The list of diagnostic messages displayed depends on the path selected. There are device-specific messages, and messages that depend on what sensor is connected.

| Paths: | Menu/Setup/General settings/Diagnostics or      |
|--------|-------------------------------------------------|
|        | Menu/Setup/Inputs/Diag. settings/Diag. behavior |

| Function                    | Options                                                                                                    | Info                                                                                                    |
|-----------------------------|----------------------------------------------------------------------------------------------------|----------------------------------------------------------------------------------------------------|
| List of diagnostic messages |                                                                                                    | Select the message to be changed.                                                                                                    |
| Diagnostic message          | Options<br>• On<br>• Off<br>Factory setting<br>Depends on the message                                                                    | You can deactivate or reactivate a diagnostic<br>message here.<br>Deactivating means:<br>• No error message in the measuring mode<br>• No error current at the current output |
| Error class                 | Options<br>Maintenance (M)<br>Out of specification (S)<br>Function check (C)<br>Failure (F)<br>Factory setting<br>Depends on the message | The messages are divided into different error classes<br>in accordance with NAMUR NE 107.<br>-> BA445C "Maintenance&diagnostics"                                              |
| Error current               | Options<br>On<br>Off<br>Factory setting<br>Depends on the message                                                                        | Decide whether an error current should be output<br>at the current output if the diagnostic message<br>display is activated.                                                  |

| Function                    | Options                                                                                                    | Info                                                                                                    |
|-----------------------------|----------------------------------------------------------------------------------------------------|----------------------------------------------------------------------------------------------------|
| Diag. output                | Options <ul> <li>None</li> <li>Alarm relay</li> <li>Relay 1 to n (depends on the device version)</li> </ul> Factory setting None | You can use this function to select an output to<br>which the diagnostic message should be assigned.<br>You first have to configure a relay output before<br>being able to assign the message to an output<br>(Menu/Setup/Outputs, assign "Diagnostics"<br>function and set Operating mode to "Normal").<br>-> BA450C "Operation&configuration" |
| One alarm relay is always a | available, regardless of the device                                                                                              | version. Other relays are optional.                                                                                                    |
| Cleaning program            | Options<br>None<br>Cleaning 1<br>Cleaning 2<br>Cleaning 3<br>Cleaning 4                                                          | Decide whether the diagnostic message should<br>trigger a cleaning program.<br>You can define the cleaning programs under:<br>Menu/Setup/Additional functions/Cleaning.                                                                                                    |
|                             | Factory setting<br>None                                                                                                    |                                                                                                    |
| Info                        | Read only                                                                                                    | Here you can find more information on the diagnostic message and instructions on how to resolve the problem.                                                                                                    |

#### Paths: Menu/Setup/General settings/Diagnostics or Menu/Setup/Inputs/Diag. settings/Diag. behavior

## 5.8 Tag control

Tag" stands for the name of a measuring point, and is used in many areas of process measuring technology.

#### Path: Menu/Setup/Inputs

| Function       | Options                                                      | Info                                                                                                    |
|----------------|--------------------------------------------------------------|----------------------------------------------------------------------------------------------------|
| ▶ Tag control  |                                                              | Additional information on the display: tag control currently used                                                                                                    |
| Operating mode | Options<br>Off<br>Tag<br>Tag group<br>Factory setting<br>Off | Off<br>No tag control, all sensors are accepted.<br>Tag<br>Only sensors with the same tag are accepted.<br>Tag group<br>Only sensors in the same tag group are accepted.                       |
| Tag group      | Customized text<br>Factory setting<br>EH_CM44_               | Enter the tag name. The controller checks every<br>sensor to be connected as to whether this sensor<br>belongs to the measuring point, and only accepts<br>the sensors that have the same tag. |

## 5.9 Sensor input factory setting

Here you can restore the factory settings for the sensor input. For this purpose, simply press the navigator button and select "OK" when the prompt for the device software appears. Only the factory settings for this particular input are restored. All other settings remain unchanged.

## 5.10 Sensor factory setting (COS61D)

Here you can restore the sensor factory settings. For this purpose, simply press the navigator button and select "OK" when the prompt for the device software appears. Only the factory settings for the sensor are restored. The settings for the input remain unchanged.

# 6 Inputs: Turbidity and solids

### Enter the "Inputs" menu

- 1. Select: Menu/Setup/Inputs.
- 2. Navigate to an input channel where a turbidity sensor is connected. You cannot make some settings if the sensor is not connected.
- 3. Press the navigator button to configure the input.

## 6.1 Temperature format, sensor identification and damping

The following functions are available for every input. The description below is always the same. However, any settings you make always individually affect the input selected.

| Function                                                                                                    | Options                                                                                                    | Info                                                                                                    |
|----------------------------------------------------------------------------------------------------|----------------------------------------------------------------------------------------------------|----------------------------------------------------------------------------------------------------|
| Sensor type                                                                                                    | Options<br>None<br>Oxygen (amp.)<br>Oxygen (opt.)<br>pH Glass<br>pH ISFET<br>Cond c<br>Cond i<br>ORP<br>Turbidity<br>Nitrate<br>Factory setting<br>None | The function is only available if you have not<br>connected a sensor to the input in question.<br>You can select a sensor from the list and configure<br>the settings for the sensor type without connecting<br>the sensor. |
| <parameter><br/>depending on which sensor has<br/>been selected</parameter>                                                                   |                                                                                                    | If no sensor is connected:<br>The selected sensor type is displayed<br>If a sensor is connected:<br>The user enters the menu directly                                                                                       |
| If you are configuring the settings for an input without a sensor being connected, all the subsequent funct move down one hierarchical level. |                                                                                                    | isor being connected, all the subsequent functions                                                                                                    |
| Channel                                                                                                    | Options<br>• On<br>• Off<br>Factory setting<br>On                                                                                                    | On<br>The channel display is switched on in the<br>measuring mode<br>Off<br>The channel is not displayed in the measuring<br>mode, regardless of whether a sensor is connected<br>or not.                                   |
| Temperature format                                                                                                    | Options<br>• #.#<br>• #.##<br>Factory setting<br>#.#                                                                                                    | Select how many decimal places should be used to display the temperature.                                                                                                    |
| Sensor type                                                                                                    | Read only                                                                                                    | Connected sensor type                                                                                                    |
| Order code                                                                                                    | connected)                                                                                                    | Order code of the connected sensor                                                                                                    |

#### Path: Menu/Setup/Inputs

| Function                                                                                                    | Options                             | Info                                                                                        |
|----------------------------------------------------------------------------------------------------|-------------------------------------|---------------------------------------------------------------------------------------------|
| Depending on the input:<br>Damping pH or<br>Damping ORP or<br>Damping Cond or<br>Damping turbidity or<br>Damping nitrate or<br>Damping DO | 0 to 60 s<br>Factory setting<br>0 s | The damping causes a floating average curve of the measured values over the time specified. |
| Damping temp.                                                                                                    | 0 to 60 s<br>Factory setting<br>0 s |                                                                                             |

## 6.2 Application and main measured value

Calibration data records are saved under an individual name in the turbidity sensor. A new sensor is calibrated at the factory and thus already has appropriate data records. You can add your own data records during each calibration. These are then available for selection under "Application".

| Function         | Options                                                                                                    | Info                                                                                                    |
|------------------|----------------------------------------------------------------------------------------------------|----------------------------------------------------------------------------------------------------|
| Application type | Options<br>Clear water<br>Solid<br>Factory setting<br>Clear water                                                     | Preselection for saved calibration data records                                                                               |
| Application      | Options<br>Formacin<br>Kaolin<br>SiO2<br>TiO2<br>Primary sludge<br>Digest. sludge<br>Activ. sludge<br>Factory setting | Select a saved calibration data record<br>The options and the factory setting depend on the<br>setting in "Application type". |

#### Path: Menu/Setup/Inputs/Turbidity

### Path: Menu/Setup/Inputs/Turbidity

| Function          | Options                                                | Info                                         |
|-------------------|--------------------------------------------------------|----------------------------------------------|
| Unit              | Options<br>Application="Formacin"<br>• FNU<br>• NTU    | Select the unit for the main measured value. |
|                   | Options<br>All apart from "Formacin"<br>• g/l<br>• ppm |                                              |
|                   | <b>Factory setting</b><br>FNU<br>g/l                   |                                              |
| Main value format | Options<br>#.#<br>#.##<br>#.###<br>#                   | Specify the number of decimal places.        |
|                   | Factory setting<br>#.#                                 |                                              |

## 6.3 Cleaning

Path: Menu/Setup/Inputs/<Parameter> (depends on input)

| Function                                                                            | Options                                                                                            | Info                                                                                                    |
|-------------------------------------------------------------------------------------|----------------------------------------------------------------------------------------------------|----------------------------------------------------------------------------------------------------|
| Cleaning                                                                            | Options<br>None<br>Cleaning 1<br>Cleaning 2<br>Cleaning 3<br>Cleaning 4<br>Factory setting<br>None | <ul> <li>Select a cleaning program.</li> <li>This program is executed if: <ul> <li>A diagnostics message is present at the channel and</li> </ul> </li> <li>A cleaning process has been specified for this message (-&gt; "Inputs/Diag. settings/Diag. behavior").</li> </ul> |
| You define the cleaning programs in the "Setup/Additional functions/Cleaning" menu. |                                                                                                    |                                                                                                    |

## 6.4 Calibration settings

### 6.4.1 Calibration timer and calibration expiration date

You can specify the calibration interval for the sensor here.

Once the time configured elapses, the "Calibration timer" diagnostics message appears on the display.

The timer is reset automatically if you recalibrate the sensor.

| Function                                    | Options                                            | Info                                                                                                    |
|---------------------------------------------|----------------------------------------------------|----------------------------------------------------------------------------------------------------|
| Calibration timer                           | Options<br>• Off<br>• On<br>Factory setting<br>Off | Switches the function on or off                                                                                                    |
| Calibration timer<br>Calibration timer="On" | 1 to 10000 h<br>Factory setting<br>1000 h          | Specify the time after which the timer should have<br>timed out. Once this time has elapsed, the "Sensor<br>check" diagnostics message, along with the code<br>102, appears on the display.                                                                                                    |
| Calib. expiration date                      | Options<br>• Off<br>• On<br>Factory setting<br>Off | The function checks whether the calibration of a sensor is still valid.<br>Example: You install a precalibrated sensor. The function checks how much time has elapsed since the sensor was last calibrated. A diagnostics message is displayed if the time since the last calibration is longer than the prespecified warning and alarm limit. |
| Calib. expiration date                      |                                                    |                                                                                                    |
| Warning limit                               | 1 to 12 months<br>Factory setting<br>11 months     | Diagnostics message: 105 "Sensor check"<br>Warning and alarm limits mutually affect each<br>other's possible ranges for adjustment.                                                                                                    |
| Alarm limit                                 | 1 to 12 months<br>Factory setting<br>12 months     | Diagnostics message: 104 "Sensor check"<br>General rule:<br>Alarm limit > warning limit                                                                                                    |

#### Path: Menu/Setup/Inputs/Calib. settings

## 6.4.2 Stability criteria

You define the permitted measured value fluctuation which must not be exceeded in a certain timeframe during calibration.

If the permitted difference is exceeded, calibration is not permitted and is aborted automatically.

| Function             | Options                                                     | Info                                                 |
|----------------------|-------------------------------------------------------------|------------------------------------------------------|
| ► Stability criteria |                                                             |                                                      |
| Delta turbidity      | 0.1 to 5.0 %                                                | Permitted measured value fluctuation during          |
|                      | Factory setting     calibration       2.0 %     calibration | calibration                                          |
| Delta temperature    | 0.10 to 2.00 °C<br>0.18 to 3.60 °F                          | Permitted temperature fluctuation during calibration |
|                      | <b>Factory setting</b><br>0.50 °C<br>0.90 °F                |                                                      |
| Duration             | 0 to 100 s                                                  | Timeframe within which the permitted range for       |
|                      | Factory setting<br>10 s                                     | measured value fluctuation should not be exceeded    |

#### Path: Menu/Setup/Inputs/Calib. settings

## 6.5 Diagnostics settings

This menu branch is used for specifying alarm and warning limits, and for defining whether and how diagnostics tools should be used.

The associated diagnostics code is displayed for every setting.

### 6.5.1 Limits operating hours

The total operating time of the sensor and its use under extreme conditions is monitored. If the operating time exceeds the defined threshold values, the device issues a corresponding warning or alarm.

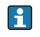

Each sensor has a limited life expectancy which heavily depends on the operating conditions. If you specify warning and alarm limits for operating times under extreme conditions, you can guarantee the operation of your measuring point without any downtime by performing maintenance tasks in time.

| Duration .                                                            | Ontinue                                        | T. C.                                                                                                    |
|-----------------------------------------------------------------------|------------------------------------------------|----------------------------------------------------------------------------------------------------|
| Function                                                              | Options                                        | Inio                                                                                                    |
| <ul> <li>Limits operating hours</li> </ul>                            |                                                | Specify your limit values for monitoring the number of operating hours under extreme conditions.                                                                                                    |
| The range of adjustment for                                           | the operating hours alarm and                  | warning limits is generally 1 to 50000 h.                                                                                                    |
| Function                                                              | Options<br>On<br>Off<br>Factory setting<br>Off | On<br>The operation of the sensor under extreme<br>conditions is monitored, recorded in the sensor and<br>diagnostics messages are displayed on the<br>controller.<br>Off<br>No diagnostics messages. However, the time the<br>sensor operates under extreme conditions is<br>recorded in the sensor and can be read in the<br>sensor information in the diagnostics menu. |
| <ul> <li>Operating time</li> </ul>                                    |                                                | Total operating time of the sensor                                                                                                    |
| Warning limit                                                         | Factory setting<br>10000 h                     | Diagnostics code and associated message text:<br>199 "Operating time"                                                                                                    |
| <ul> <li>(Operation below specified<br/>temperature limit)</li> </ul> |                                                |                                                                                                    |
| The names of the menu fur specified here.                             | actions in brackets depend on t                | he sensor specification. For this reason, they cannot be                                                                                                    |
| Warning limit                                                         | Factory setting<br>10000 h                     | Diagnostics code and associated message text:<br>935 "Process temp."                                                                                                    |
| <ul> <li>(Operation above specified<br/>temperature limit)</li> </ul> |                                                |                                                                                                    |
| Warning limit                                                         | Factory setting<br>10000 h                     | Diagnostics code and associated message text:<br>934 "Process temp."                                                                                                    |
| <ul> <li>(Operation below specified<br/>turbidity limit)</li> </ul>   | 1                                              |                                                                                                    |
| Warning limit                                                         | Factory setting<br>10000 h                     | Diagnostics code and associated message text:<br>943 "Process value"                                                                                                    |
| <ul> <li>(Operation above specified<br/>turbidity limit)</li> </ul>   | 1                                              |                                                                                                    |
| Warning limit                                                         | Factory setting<br>10000 h                     | Diagnostics code and associated message text:<br>942 "Process value"                                                                                                    |
| ▶ Filter change                                                       |                                                | Only for nitrate sensor!                                                                                                    |
| Warning limit                                                         | Factory setting<br>10000 h                     | Diagnostics code and associated message text:<br>157 "Filter change"                                                                                                    |

### 6.5.2 Process check system

The process check system (PCS) checks the measuring signal for stagnation. An alarm is triggered if the measuring signal does not change over a certain period (several measured values).

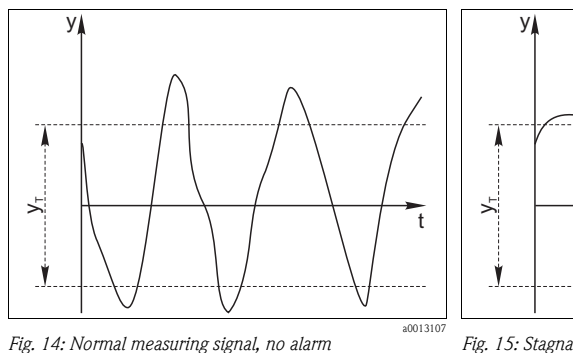

y Measuring signal

 $\gamma_{\tau}$  Set value for "Tolerancewidth"

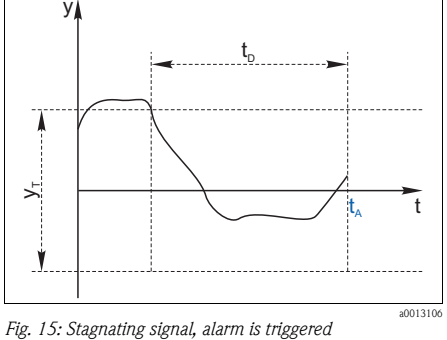

*t<sub>D</sub>* Set value for "Duration"

 $T_{A}$  Time when the alarm is triggered

The main causes of stagnating measured values are:

- Contaminated sensor, or sensor in air
- Sensor failure
- Process error (e.g. through control system)

### Remedial action

- 1. Clean the sensor.
- 2. Check the measuring chain.
- 3. Switch off the controller and switch it back on again.

| Function               | Options                                   | Info                                                                                          |
|------------------------|-------------------------------------------|-----------------------------------------------------------------------------------------------|
| ▶ Process Check System |                                           | Diagnostics code and associated message text:<br>904 "Process check"                          |
| Function               | Options<br>On<br>Off                      |                                                                                               |
|                        | Factory setting<br>On                     |                                                                                               |
| Duration               | 1 to 240 min<br>Factory setting<br>60 min | The measured value must change during this time.<br>Otherwise the error message is triggered. |

#### Path: Menu/Setup/Inputs/Diag. settings

| Function                                              | Options                                   | Info                                                                                                    |
|-------------------------------------------------------|-------------------------------------------|----------------------------------------------------------------------------------------------------|
| Tolerancewidth<br><i>not available with pH</i> /Redox | 0.01 to 20 %<br>Factory setting<br>0.05 % | Interval around the measuring signal (raw value)<br>for detecting stagnation.<br>Measured values within the set interval are<br>regarded as stagnating. |

## 6.5.3 Diagnostic behavior

This branch, along with the same functions, can be found in various parts of the menu. The list of diagnostic messages displayed depends on the path selected. There are device-specific messages, and messages that depend on what sensor is connected.

| Paths: | Menu/Setup/General settings/Diagnostics or      |
|--------|-------------------------------------------------|
|        | Menu/Setup/Inputs/Diag. settings/Diag. behavior |

| Function                                                                                          | Options                                                                                                    | Info                                                                                                    |
|---------------------------------------------------------------------------------------------------|----------------------------------------------------------------------------------------------------|----------------------------------------------------------------------------------------------------|
| List of diagnostic messages                                                                       |                                                                                                    | Select the message to be changed.                                                                                                    |
| Diagnostic message                                                                                | Options<br>• On<br>• Off<br>Factory setting<br>Depends on the message                                                                    | You can deactivate or reactivate a diagnostic<br>message here.<br>Deactivating means:<br>• No error message in the measuring mode<br>• No error current at the current output                                                                                                    |
| Error class                                                                                       | Options<br>Maintenance (M)<br>Out of specification (S)<br>Function check (C)<br>Failure (F)<br>Factory setting<br>Depends on the message | The messages are divided into different error classes<br>in accordance with NAMUR NE 107.<br>—> BA445C "Maintenance&diagnostics"                                                                                                    |
| Error current                                                                                     | Options<br>On<br>Off<br>Factory setting<br>Depends on the message                                                                        | Decide whether an error current should be output<br>at the current output if the diagnostic message<br>display is activated.                                                                                                    |
| Diag. output                                                                                      | Options <ul> <li>None</li> <li>Alarm relay</li> <li>Relay 1 to n (depends on the device version)</li> </ul> Factory setting None         | You can use this function to select an output to<br>which the diagnostic message should be assigned.<br>You first have to configure a relay output before<br>being able to assign the message to an output<br>(Menu/Setup/Outputs, assign "Diagnostics"<br>function and set Operating mode to "Normal").<br>-> BA450C "Operation&configuration" |
| One alarm relay is always available, regardless of the device version. Other relays are optional. |                                                                                                    |                                                                                                    |

| Function         | Options                                                                 | Info                                                                                                    |
|------------------|-------------------------------------------------------------------------|----------------------------------------------------------------------------------------------------|
| Cleaning program | Options<br>None<br>Cleaning 1<br>Cleaning 2<br>Cleaning 3<br>Cleaning 4 | Decide whether the diagnostic message should<br>trigger a cleaning program.<br>You can define the cleaning programs under:<br>Menu/Setup/Additional functions/Cleaning. |
|                  | Factory setting<br>None                                                 |                                                                                                    |
| Info             | Read only                                                               | Here you can find more information on the diagnostic message and instructions on how to resolve the problem.                                                            |

#### Paths: Menu/Setup/General settings/Diagnostics or Menu/Setup/Inputs/Diag. settings/Diag. behavior

## 6.6 Tag control

F

"Tag" stands for the name of a measuring point, and is used in many areas of process measuring technology.

#### Path: Menu/Setup/Inputs

| Function       | Options                                                            | Info                                                                                                    |
|----------------|--------------------------------------------------------------------|----------------------------------------------------------------------------------------------------|
| ► Tag control  |                                                                    | Additional information on the display: tag control currently used                                                                                                    |
| Operating mode | Options<br>• Off<br>• Tag<br>• Tag group<br>Factory setting<br>Off | Off<br>No tag control, all sensors are accepted.<br>Tag<br>Only sensors with the same tag are accepted.<br>Tag group<br>Only sensors in the same tag group are accepted.                       |
| Tag group      | Customized text<br>Factory setting<br>EH_CM44_                     | Enter the tag name. The controller checks every<br>sensor to be connected as to whether this sensor<br>belongs to the measuring point, and only accepts<br>the sensors that have the same tag. |

## 6.7 Sensor input factory setting

Here you can restore the factory settings for the sensor input. For this purpose, simply press the navigator button and select "OK" when the prompt for the device software appears. Only the factory settings for this particular input are restored. All other settings remain unchanged.

## 6.8 Sensor factory setting

Here you can restore the sensor factory settings. For this purpose, simply press the navigator button and select "OK" when the prompt for the device software appears. Only the factory settings for the sensor are restored. The settings for the input remain unchanged.

# 7 Inputs: Nitrate

## Enter the "Inputs" menu

- 1. Select: Menu/Setup/Inputs.
- 2. Navigate to an input channel where a nitrate sensor is connected. You cannot make some settings if the sensor is not connected.
- 3. Press the navigator button to configure the input.

## 7.1 Temperature format, sensor identification and damping

The following functions are available for every input. The description below is always the same. However, any settings you make always individually affect the input selected.

| Function                                                                                          | Options                                                                                                    | Info                                                                                                    |
|---------------------------------------------------------------------------------------------------|----------------------------------------------------------------------------------------------------|----------------------------------------------------------------------------------------------------|
| Sensor type                                                                                       | Options<br>None<br>Oxygen (amp.)<br>Oxygen (opt.)<br>PH Glass<br>PH ISFET<br>Cond c<br>Cond i<br>ORP<br>Turbidity<br>Nitrate<br>Factory setting<br>None | The function is only available if you have not<br>connected a sensor to the input in question.<br>You can select a sensor from the list and configure<br>the settings for the sensor type without connecting<br>the sensor. |
| <parameter><br/>depending on which sensor has<br/>been selected</parameter>                       |                                                                                                    | If no sensor is connected:<br>The selected sensor type is displayed<br>If a sensor is connected:<br>The user enters the menu directly                                                                                       |
| If you are configuring the settings for an input without a sent move down one hierarchical level. |                                                                                                    | isor being connected, all the subsequent functions                                                                                                    |
| Channel                                                                                           | Options<br>• On<br>• Off<br>Factory setting<br>On                                                                                                    | On<br>The channel display is switched on in the<br>measuring mode<br>Off<br>The channel is not displayed in the measuring<br>mode, regardless of whether a sensor is connected<br>or not.                                   |
| Temperature format                                                                                | Options<br>• #.#<br>• #.##<br>Factory setting<br>#.#                                                                                                    | Select how many decimal places should be used to display the temperature.                                                                                                    |
| Sensor type                                                                                       | Read only<br>(Only available if a sensor is<br>connected)                                                                                               | Connected sensor type                                                                                                    |
| Order code                                                                                        |                                                                                                    | Order code of the connected sensor                                                                                                    |

#### Path: Menu/Setup/Inputs

| Function                                                                                                    | Options                             | Info                                                                                        |
|----------------------------------------------------------------------------------------------------|-------------------------------------|---------------------------------------------------------------------------------------------|
| Depending on the input:<br>Damping pH or<br>Damping ORP or<br>Damping Cond or<br>Damping turbidity or<br>Damping nitrate or<br>Damping DO | 0 to 60 s<br>Factory setting<br>0 s | The damping causes a floating average curve of the measured values over the time specified. |
| Damping temp.                                                                                                    | 0 to 60 s<br>Factory setting        | -                                                                                           |

#### Path: Menu/Setup/Inputs

## 7.2 Application and main measured value

Calibration data records are saved under an individual name in the nitrate sensor. A new sensor is calibrated at the factory and always has a corresponding data record. You can add additional data records during each calibration. These are then available for selection under "Application".

| Function          | Options                                                                                    | Info                                         |
|-------------------|--------------------------------------------------------------------------------------------|----------------------------------------------|
| Application       | Depends on the sensor                                                                      | Select a saved calibration data record       |
| Unit              | Options<br>mg/1 NO3-N<br>mg/1 NO3<br>ppm NO3-N<br>ppm NO3<br>Factory setting<br>mg/1 NO3-N | Select the unit for the main measured value. |
| Main value format | Options<br>• #.#<br>• #.##<br>• #.###<br>• #<br>Factory setting<br>#.#                     | Specify the number of decimal places.        |

#### Path: Menu/Setup/Inputs/Nitrate

# 7.3 Cleaning

| Function                                                                            | Options                                                                                            | Info                                                                                                    |
|-------------------------------------------------------------------------------------|----------------------------------------------------------------------------------------------------|----------------------------------------------------------------------------------------------------|
| Cleaning                                                                            | Options<br>None<br>Cleaning 1<br>Cleaning 2<br>Cleaning 3<br>Cleaning 4<br>Factory setting<br>None | <ul> <li>Select a cleaning program.</li> <li>This program is executed if: <ul> <li>A diagnostics message is present at the channel and</li> <li>A cleaning process has been specified for this message (-&gt; "Inputs/Diag. settings/Diag. behavior").</li> </ul> </li> </ul> |
| You define the cleaning programs in the "Setup/Additional functions/Cleaning" menu. |                                                                                                    |                                                                                                    |

Path: Menu/Setup/Inputs/<Parameter> (depends on input)

## 7.4 Calibration settings

## 7.4.1 Calibration timer and calibration expiration date

You can specify the calibration interval for the sensor here.

Once the time configured elapses, the "Calibration timer" diagnostics message appears on the display.

The timer is reset automatically if you recalibrate the sensor.

| Function                                    | Options                                                     | Info                                                                                                    |
|---------------------------------------------|-------------------------------------------------------------|----------------------------------------------------------------------------------------------------|
| Calibration timer                           | Options <ul> <li>Off</li> <li>On</li> </ul> Factory setting | Switches the function on or off                                                                                                    |
|                                             | Off                                                         |                                                                                                    |
| Calibration timer<br>Calibration timer="On" | 1 to 10000 h<br>Factory setting<br>1000 h                   | Specify the time after which the timer should have<br>timed out. Once this time has elapsed, the "Sensor<br>check" diagnostics message, along with the code<br>102, appears on the display.                                                                                                    |
| Calib. expiration date                      | Options<br>• Off<br>• On<br>Factory setting<br>Off          | The function checks whether the calibration of a sensor is still valid.<br>Example: You install a precalibrated sensor. The function checks how much time has elapsed since the sensor was last calibrated. A diagnostics message is displayed if the time since the last calibration is longer than the prespecified warning and alarm limit. |
| Calib. expiration date                      |                                                             |                                                                                                    |

| Function      | Options                      | Info                                                                                                    |
|---------------|------------------------------|----------------------------------------------------------------------------------------------------|
| Warning limit | Factory setting<br>11 months | Diagnostics message: 105 "Sensor check"<br>Warning and alarm limits mutually affect each<br>other's possible ranges for adjustment. |
| Alarm limit   | Factory setting<br>12 months | Diagnostics message: 104 "Sensor check"<br>General rule:<br>Alarm limit > warning limit                                             |

### 7.4.2 Stability criteria

You define the permitted measured value fluctuation which must not be exceeded in a certain timeframe during calibration.

If the permitted difference is exceeded, calibration is not permitted and is aborted automatically.

| Function             | Options                                                                     | Info                                                                                             |
|----------------------|-----------------------------------------------------------------------------|--------------------------------------------------------------------------------------------------|
| ▶ Stability criteria |                                                                             |                                                                                                  |
| Delta nitrate        | 0.1 to 5.0 %<br>Factory setting<br>2.0 %                                    | Permitted measured value fluctuation during calibration                                          |
| Delta temperature    | 0.10 to 2.00 °C<br>0.18 to 3.60 °F<br>Factory setting<br>0.50 °C<br>0.90 °F | Permitted temperature fluctuation during calibration                                             |
| Duration             | 0 to 100 s<br>Factory setting<br>10 s                                       | Timeframe within which the permitted range for measured value fluctuation should not be exceeded |

#### Path: Menu/Setup/Inputs/Calib. settings

## 7.5 Diagnostics settings

This menu branch is used for specifying alarm and warning limits, and for defining whether and how diagnostics tools should be used.

The associated diagnostics code is displayed for every setting.

### 7.5.1 Limits operating hours

The total operating time of the sensor and its use under extreme conditions is monitored. If the operating time exceeds the defined threshold values, the device issues a corresponding warning or alarm.

Each sensor has a limited life expectancy which heavily depends on the operating conditions. If you specify warning and alarm limits for operating times under extreme conditions, you can guarantee the operation of your measuring point without any downtime by performing maintenance tasks in time.

#### Path: Menu/Setup/Inputs/Diag. settings

| Function                                                              | Options                                            | Info                                                                                                    |
|-----------------------------------------------------------------------|----------------------------------------------------|----------------------------------------------------------------------------------------------------|
| ▶ Limits operating hours                                              |                                                    | Specify your limit values for monitoring the number of operating hours under extreme conditions.                                                                                                    |
| The range of adjustment for the                                       | e operating hours alarm and w                      | varning limits is generally 1 to 50000 h.                                                                                                    |
| Function                                                              | Options<br>• On<br>• Off<br>Factory setting<br>Off | On<br>The operation of the sensor under extreme<br>conditions is monitored, recorded in the sensor and<br>diagnostics messages are displayed on the<br>controller.<br>Off<br>No diagnostics messages. However, the time the<br>sensor operates under extreme conditions is<br>recorded in the sensor and can be read in the<br>sensor information in the diagnostics menu. |
| ▶ Operating time                                                      |                                                    | Total operating time of the sensor                                                                                                    |
| Warning limit                                                         | Factory setting<br>10000 h                         | Diagnostics code and associated message text:<br>199 "Operating time"                                                                                                    |
| <ul> <li>(Operation below specified temperature limit)</li> </ul>     |                                                    |                                                                                                    |
| The names of the menu funct specified here.                           | ions in brackets depend on the                     | e sensor specification. For this reason, they cannot be                                                                                                    |
| Warning limit                                                         | Factory setting<br>10000 h                         | Diagnostics code and associated message text:<br>935 "Process temp."                                                                                                    |
| <ul> <li>(Operation above specified<br/>temperature limit)</li> </ul> |                                                    |                                                                                                    |
| Warning limit                                                         | Factory setting<br>10000 h                         | Diagnostics code and associated message text:<br>934 "Process temp."                                                                                                    |
| <ul> <li>(Operation below specified<br/>turbidity limit)</li> </ul>   |                                                    |                                                                                                    |
| Warning limit                                                         | Factory setting<br>10000 h                         | Diagnostics code and associated message text:<br>943 "Process value"                                                                                                    |
| <ul> <li>(Operation above specified<br/>turbidity limit)</li> </ul>   |                                                    |                                                                                                    |
| Warning limit                                                         | Factory setting<br>10000 h                         | Diagnostics code and associated message text:<br>942 "Process value"                                                                                                    |

| Function        | Options                    | Info                                                                 |
|-----------------|----------------------------|----------------------------------------------------------------------|
| ▶ Filter change |                            | Only for nitrate sensor!                                             |
| Warning limit   | Factory setting<br>10000 h | Diagnostics code and associated message text:<br>157 "Filter change" |

### 7.5.2 Process check system

The process check system (PCS) checks the measuring signal for stagnation. An alarm is triggered if the measuring signal does not change over a certain period (several measured values).

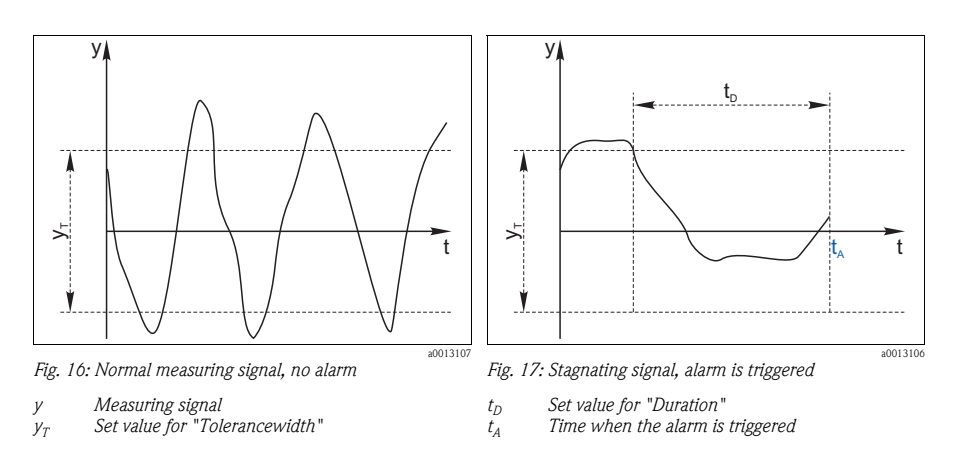

The main causes of stagnating measured values are:

- Contaminated sensor, or sensor in air
- Sensor failure
- Process error (e.g. through control system)

### **Remedial** action

- 1. Clean the sensor.
- 2. Check the measuring chain.
- 3. Switch off the controller and switch it back on again.

| Function                                      | Options                                   | Info                                                                                                    |
|-----------------------------------------------|-------------------------------------------|----------------------------------------------------------------------------------------------------|
| ▶ Process Check System                        |                                           | Diagnostics code and associated message text:<br>904 "Process check"                                                                                    |
| Function                                      | Options<br>■ On<br>■ Off                  |                                                                                                    |
|                                               | Factory setting<br>On                     |                                                                                                    |
| Duration                                      | 1 to 240 min<br>Factory setting<br>60 min | The measured value must change during this time.<br>Otherwise the error message is triggered.                                                           |
| Tolerancewidth<br>not available with pH/Redox | 0.01 to 20 %<br>Factory setting<br>0.05 % | Interval around the measuring signal (raw value)<br>for detecting stagnation.<br>Measured values within the set interval are<br>regarded as stagnating. |

### 7.5.3 Diagnostic behavior

This branch, along with the same functions, can be found in various parts of the menu. The list of diagnostic messages displayed depends on the path selected. There are device-specific messages, and messages that depend on what sensor is connected.

#### Paths: Menu/Setup/General settings/Diagnostics or Menu/Setup/Inputs/Diag. settings/Diag. behavior

| Function                    | Options                                                                                                    | Info                                                                                                    |
|-----------------------------|----------------------------------------------------------------------------------------------------|----------------------------------------------------------------------------------------------------|
| List of diagnostic messages |                                                                                                    | Select the message to be changed.                                                                                                    |
| Diagnostic message          | Options<br>• On<br>• Off<br>Factory setting<br>Depends on the message                                          | You can deactivate or reactivate a diagnostic<br>message here.<br>Deactivating means:<br>• No error message in the measuring mode<br>• No error current at the current output |
| Error class                 | Options<br>Maintenance (M)<br>Out of specification (S)<br>Function check (C)<br>Failure (F)<br>Factory setting | The messages are divided into different error classes<br>in accordance with NAMUR NE 107.<br>-> BA445C "Maintenance&diagnostics"                                              |
|                             | Depends on the message                                                                                         |                                                                                                    |
| Error current               | Options<br>• On<br>• Off<br>Factory setting<br>Depends on the message                                          | Decide whether an error current should be output<br>at the current output if the diagnostic message<br>display is activated.                                                  |

| Function                                                                                          | Options                                                                                                    | Info                                                                                                    |
|---------------------------------------------------------------------------------------------------|----------------------------------------------------------------------------------------------------|----------------------------------------------------------------------------------------------------|
| Diag, output                                                                                      | Options<br>None<br>Alarm relay<br>Relay 1 to n (depends on<br>the device version)<br>Factory setting<br>None | You can use this function to select an output to<br>which the diagnostic message should be assigned.<br>You first have to configure a relay output before<br>being able to assign the message to an output<br>(Menu/Setup/Outputs, assign "Diagnostics"<br>function and set Operating mode to "Normal").<br>-> BA450C "Operation&configuration" |
| One alarm relay is always available, regardless of the device version. Other relays are optional. |                                                                                                    | version. Other relays are optional.                                                                                                    |
| Cleaning program                                                                                  | Options<br>None<br>Cleaning 1<br>Cleaning 2<br>Cleaning 3<br>Cleaning 4                                      | Decide whether the diagnostic message should<br>trigger a cleaning program.<br>You can define the cleaning programs under:<br>Menu/Setup/Additional functions/Cleaning.                                                                                                    |
|                                                                                                   | Factory setting<br>None                                                                                      |                                                                                                    |
| Info                                                                                              | Read only                                                                                                    | Here you can find more information on the diagnostic message and instructions on how to resolve the problem.                                                                                                    |

#### Paths: Menu/Setup/General settings/Diagnostics or Menu/Setup/Inputs/Diag. settings/Diag. behavior

# 7.6 Tag control

Tag" stands for the name of a measuring point, and is used in many areas of process measuring technology.

### Path: Menu/Setup/Inputs

| Function       | Options                                                      | Info                                                                                                    |
|----------------|--------------------------------------------------------------|----------------------------------------------------------------------------------------------------|
| ▶ Tag control  |                                                              | Additional information on the display: tag control currently used                                                                                                    |
| Operating mode | Options<br>Off<br>Tag<br>Tag group<br>Factory setting<br>Off | Off<br>No tag control, all sensors are accepted.<br>Tag<br>Only sensors with the same tag are accepted.<br>Tag group<br>Only sensors in the same tag group are accepted.                       |
| Tag group      | Customized text<br>Factory setting<br>EH_CM44_               | Enter the tag name. The controller checks every<br>sensor to be connected as to whether this sensor<br>belongs to the measuring point, and only accepts<br>the sensors that have the same tag. |

## 7.7 Sensor input factory setting

Here you can restore the factory settings for the sensor input. For this purpose, simply press the navigator button and select "OK" when the prompt for the device software appears. Only the factory settings for this particular input are restored. All other settings remain unchanged.

## 7.8 Sensor factory setting

Here you can restore the sensor factory settings. For this purpose, simply press the navigator button and select "OK" when the prompt for the device software appears. Only the factory settings for the sensor are restored. The settings for the input remain unchanged.

# 8 Outputs

## 8.1 Current outputs

The basic version of the device always has two current outputs. You can configure additional current outputs with extension modules.

Possible applications

- For outputting a measured value to a process control system or an external recorder
- For outputting a manipulated variable to connected actuators

The current output curve is always linear.

#### Path: Menu/Setup/Outputs

| Function                                                                                                    | Options                                                                        | Info                                                                                                    |
|----------------------------------------------------------------------------------------------------|--------------------------------------------------------------------------------|----------------------------------------------------------------------------------------------------|
| Current output                                                                                                    |                                                                                | In addition, the slot and output numbers are<br>displayed<br>Example: 1:2 = slot 1, current output 2.                                              |
| Current output                                                                                                    | Options<br>On<br>Off                                                           |                                                                                                    |
|                                                                                                    | Factory setting<br>Off                                                         |                                                                                                    |
| Source of data                                                                                                    | Options <ul> <li>None</li> <li>Connected inputs</li> <li>Controller</li> </ul> | The sources of data on offer depend on your device<br>version. All the sensors and controllers connected<br>to inputs are available for selection. |
|                                                                                                    | Factory setting<br>None                                                        |                                                                                                    |
| Measured value                                                                                                    | Options <ul> <li>None</li> <li>Depends on the Source of data</li> </ul>        | The measured value you can select depends on the option selected under "Source of data".                                                           |
|                                                                                                    | Factory setting<br>None                                                        |                                                                                                    |
| The table on the next page lists the measured values available depending on the data source.<br>Apart from measured values from connected sensors, you can also select a controller as the data source. The best<br>way to do so is by using the "Additional functions" menu. Here, you can also select and configure the current<br>output for outputting the controlled variable. |                                                                                |                                                                                                    |

## Path: Menu/Setup/Outputs

| Function                                    | Options                                                                                         | Info                                                                                                    |
|---------------------------------------------|-------------------------------------------------------------------------------------------------|----------------------------------------------------------------------------------------------------|
| Hold behavior                               | Options<br>Freeze<br>Fixed value<br>None<br>Factory setting<br>Depends on the<br>channel:output | Freeze<br>The device freezes the last current value.<br>Fixed value<br>You define a fixed current value that is output at<br>the output.<br>None<br>A hold does not affect this current output. |
| Hold current<br>Hold behavior="Fixed value" | 0.0 to 23.0 mA<br>Factory setting<br>22.0 mA                                                    | Specify which current should be output at this current output in the event of a hold.                                                                                                    |

### Measured value depending on the Source of data

| Source of data | Measured value                                                                                                    |
|----------------|----------------------------------------------------------------------------------------------------|
| pH Glass       | Options                                                                                                    |
| pH ISFET       | <ul> <li>PH</li> <li>Temperature</li> </ul>                                                                                                    |
| ORP            | Options<br>Temperature<br>ORP mV<br>ORP %                                                                                                    |
| Oxygen (amp.)  | Options                                                                                                    |
| Oxygen (opt.)  | <ul> <li>Partial pressure</li> <li>Concentration liquid</li> <li>Saturation</li> <li>Raw value nA (only Oxygen (amp.))</li> <li>Raw value µs (only Oxygen (opt.))</li> </ul> |
| Cond i         | Options                                                                                                    |
| Cond c         | Conductivity<br>Resistance                                                                                                    |
| Turbidity      | Options<br>Temperature<br>Turbidity g/1<br>Turbidity FNU                                                                                                    |
| Nitrate        | Options<br>Temperature<br>NO3<br>NO3-N                                                                                                    |

#### Measured value depending on the Source of data

| Source of data | Measured value                                                                           |
|----------------|------------------------------------------------------------------------------------------|
| Controller 1   | Options                                                                                  |
| Controller 2   | <ul> <li>Bipolar (only current outputs)</li> <li>Unipolar+</li> <li>Unipolar-</li> </ul> |

### Outputting the controller manipulated variable via the current output

Assign "Unipolar+" to the output to which an actuator that can increase the measured value is connected. Assign "Unipolar-" to the output to which an actuator that can decrease the measured value is connected.

To output the manipulated variable of a two-sided controller, positive manipulated variables and negative manipulated variables generally have to be output to different actuators, as most actuators are able to influence the process in one direction only (not in both). For this purpose, Liquiline splits the bipolar manipulated variable y into two unipolar manipulated variables y+ and y-.

Only the two unipolar manipulated variable parts are available for selection for outputting to modulated relays. If outputting the values via a current output, you also have the possibility of outputting the bipolar manipulated variable y to one current output only (split range).

## 8.2 Alarm relay and optional relays

The basic version of the device always has one alarm relay. Additional relays are also available depending on the version of the device.

### The following functions can be output via a relay

- Limit switch status
- Controller manipulated variable for controlling an actuator
- Diagnostics messages
- Status of a cleaning function in order to control a pump or a valve

#### Path: Menu/Setup/Outputs

| Function                                                    | Options                                                                                          | Info                                                                                                    |
|-------------------------------------------------------------|--------------------------------------------------------------------------------------------------|----------------------------------------------------------------------------------------------------|
| <ul> <li>Alarm relay<br/>or relay at channel No.</li> </ul> |                                                                                                  |                                                                                                    |
| Function                                                    | Options<br>Off<br>LimitSwitch<br>Controller<br>Diagnostics<br>Cleaning<br>Factory setting<br>Off | The following functions depend on the option<br>selected.<br>These versions are illustrated individually in the<br>following section to provide a clearer understanding<br>of the options.<br>Function="Off" switches off the relay function and<br>means no further settings are required. |

## 8.2.1 Outputting the status of a limit switch

#### Function="LimitSwitch"

| Function       | Options                                                                                                    | Info                                                                                                    |
|----------------|----------------------------------------------------------------------------------------------------|----------------------------------------------------------------------------------------------------|
| Source of data | Options None Limit switch 1 Limit switch 2 Limit switch 3 Limit switch 4 Limit switch 5 Limit switch 6 Limit switch 7 Limit switch 8 Factory setting None | Select the limit switch via which the status of the<br>relay is to be output.<br>The limit switches are configured in the<br>"Setup/Additional functions/Limit switches" menu. |

You can assign a relay to multiple inputs in order to clean several sensors with just one cleaning unit, for example.
#### 8.2.2 Outputting the manipulated variable of a controller

To output a controller manipulated variable via a relay, the relay is modulated. The relay is energized (pulse,  $t_1$ ) and is then de-energized (interval,  $t_0$ ).

#### Function="Controller"

| Function       | Options                                                                                              | Info                                                         |
|----------------|----------------------------------------------------------------------------------------------------|--------------------------------------------------------------|
| Source of data | Options <ul> <li>None</li> <li>Controller 1</li> <li>Controller 2</li> </ul> Factory setting<br>None | Select the controller that should act as the data source.    |
| Operating mode | Options<br>PWM<br>PFM<br>Factory setting<br>PWM                                                      | PWM=pulse width modulation<br>PFM=pulse frequency modulation |

### Types of modulation:

1. **PWM** (pulse width modulation): The duty cycle is varied within a period **T** ( $T=t_1+t_0$ ). The cycle duration remains constant.

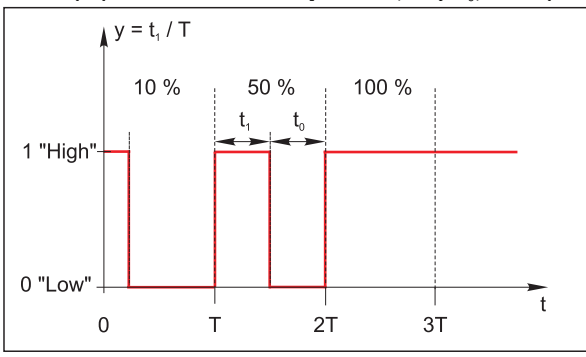

Typical application: solenoid valve

2. **PFM** (pulse frequency modulation):Here, pulses of a constant length  $(t_1)$  are output and the interval between the pulses varies  $(t_0)$ . At a maximum frequency,  $t_1 = t_0$ .

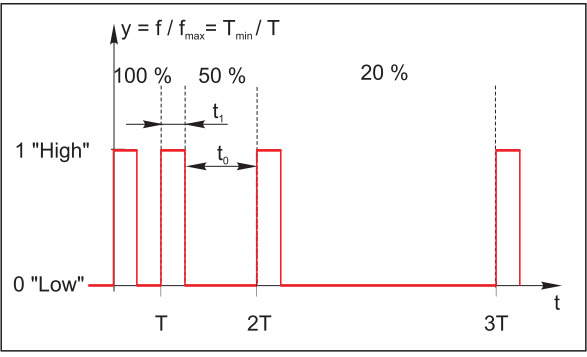

Typical application: dosing pump

#### Function="Controller"

| Function      | Options                                                              | Info                                                                                                    |
|---------------|----------------------------------------------------------------------|----------------------------------------------------------------------------------------------------|
| Actuator type | Options<br>None<br>Unipolar-<br>Unipolar+<br>Factory setting<br>None | Here you specify what part of the controller should<br>power the relay. "Unipolar+" is the part of the<br>manipulated variable which the controller uses to<br>increase the process value (e.g. for heating<br>purposes). On the other hand, select "Unipolar-" if<br>you want to connect an actuator to the relay that<br>causes the controlled variable to drop (e.g. for<br>cooling purposes). |

| Function                                                                                                    | Options                                 | Info                                                                                |
|----------------------------------------------------------------------------------------------------|-----------------------------------------|-------------------------------------------------------------------------------------|
| Cycle duration <pre>Operating mode="PWM"</pre>                                                                                                    | (Shortest turn-on time)<br>999.0 s      | Specify the cycle duration within which the duty cycle should be varied (only PWM). |
|                                                                                                    | Factory setting<br>10.0 s               |                                                                                     |
| The settings for Cycle duration and Shortest turn-on time mutually affect one another. The following applies: Cycle duration ≥ Shortest turn-on time. |                                         |                                                                                     |
| Shortest turn-on time                                                                                                    | 0.3 s (Cycle duration)                  | Pulses that are shorter than this limit value are not                               |
| Operating mode="PWM"                                                                                                    | Factory setting<br>0.3 s                | output in order to conserve the actuator.                                           |
| Maximumfrequency                                                                                                    | 1 to 180 min <sup>-1</sup>              | Maximum number of pulses per minute                                                 |
| Operating mode="PFM"                                                                                                    | Factory setting<br>60 min <sup>-1</sup> | on this setting.                                                                    |

#### Function="Controller"

#### 8.2.3 Outputting diagnostics messages via the relay

You can output two categories of diagnostics messages via the relay:

- Diagnostics messages from one of the 4 Namur classes (-> BA445C "Maintenance&Diagnostics" for more information on the Namur classes)
- 2. Diagnostics messages which you have individually assigned to the relay output

A message is individually assigned to the relay output at 2 specific points in the menu:

- Menu/Setup/General settings/Diagnostics/Device behavior (device-specific messages)
- Menu/Setup/Inputs/../Diag. settings/Diag. behavior (sensor-specific messages)

| Function                                                  | Options                                                                                    | Info                                                                                                    |
|-----------------------------------------------------------|--------------------------------------------------------------------------------------------|----------------------------------------------------------------------------------------------------|
| Operating mode                                            | Options<br>Normal<br>Namur M<br>Namur S<br>Namur C<br>Namur F<br>Factory setting<br>Normal | Normal<br>If this option is selected, the diagnostics messages<br>which you have individually assigned to the relay<br>are output via the relay.<br>Namur M F<br>If you decided to use one of the Namur classes, all<br>the messages that are assigned to the individual<br>class are output via the relay.<br>You can also change the Namur class assignment<br>for every diagnostics message.<br>(Menu/Setup/General<br>settings/Diagnostics/Device behavior or<br>Menu/Setup/Inputs//Diag. settings/Diag.<br>behavior) |
| Attributed diagnostic messages<br>Operating mode="Normal" | Read only<br>List of diagnostic messages                                                   | All the messages assigned to the relay output appear<br>on the display.<br>You do not have the option of editing the<br>information here.                                                                                                    |

#### Function="Diagnostics"

## 8.2.4 Outputting the status of a cleaning function

#### Function="Cleaning"

| Function   | Options                                                                                                 | Info                                                                                                    |
|------------|----------------------------------------------------------------------------------------------------|----------------------------------------------------------------------------------------------------|
| Assignment | Options<br>None<br>Cleaning 1 - Water<br>Cleaning 2 - Water<br>Cleaning 3 - Water<br>Cleaning 4 - Water | Here you can specify how a cleaning function<br>should be displayed for the alarm relay.<br>You can define the cleaning programs under:<br>Menu/Setup/Additional functions/Cleaning. |
|            | Factory setting<br>None                                                                                 |                                                                                                    |

# 9 Additional functions

## 9.1 Limit switch

There are different ways of configuring a limit switch:

- Assigning a switch-on and switch-off point
- Assigning a switch-on and switch-off delay for a relay
- Setting an alarm threshold and also outputting an error message
- Starting a cleaning function

#### Path: Menu/Setup/Additional functions/Limit switches

| Function              | Options                                                                                      | Info                                                                                        |
|-----------------------|----------------------------------------------------------------------------------------------|---------------------------------------------------------------------------------------------|
| Limit switches 1 to 8 |                                                                                              | Select the limit switch to be configured. The submenus are then identical for every switch. |
| Source of data        | Options Connected sensors Controllers available Factory setting None                         | Specify the input or output which should be the source of data for the limit switch.        |
| Measured value        | Options <ul> <li>None</li> <li>Depends on the Source of data</li> </ul> Factory setting None | The measured value you can select depends on the option selected under "Source of data".    |

#### Measured value depending on the Source of data

| Source of data | Measured value                                                                                                    |
|----------------|----------------------------------------------------------------------------------------------------|
| pH Glass       | Options                                                                                                    |
| pH ISFET       | <ul> <li>Raw value niv</li> <li>pH</li> <li>Temperature</li> </ul>                                                                                                    |
| ORP            | Options <ul> <li>Temperature</li> <li>ORP mV</li> <li>ORP %</li> </ul>                                                                                                    |
| Oxygen (amp.)  | Options                                                                                                    |
| Oxygen (opt.)  | <ul> <li>Partial pressure</li> <li>Concentration liquid</li> <li>Saturation</li> <li>Raw value nA (only Oxygen (amp.))</li> <li>Raw value µs (only Oxygen (opt.))</li> </ul> |

| Source of data | Measured value                                                                           |
|----------------|------------------------------------------------------------------------------------------|
| Cond i         | Options                                                                                  |
| Cond c         | Conductivity<br>Resistance                                                               |
| Turbidity      | Options<br>Temperature<br>Turbidity g/1<br>Turbidity FNU                                 |
| Nitrate        | Options<br>Temperature<br>NO3<br>NO3-N                                                   |
| Controller 1   | Options                                                                                  |
| Controller 2   | <ul> <li>Dipolar (only current outputs)</li> <li>Unipolar+</li> <li>Unipolar-</li> </ul> |

#### Measured value depending on the Source of data

#### Controller manipulated variable as the source for the limit switch

You can monitor the manipulated variable by assigning the controller manipulated variable to a limit switch (e.g. configure a dosing time alarm).

| Path: Menu/Setup/Additional f | functions/Limit switches |
|-------------------------------|--------------------------|
|-------------------------------|--------------------------|

| Function         | Options                                                                                                  | Info                                                                                                    |
|------------------|----------------------------------------------------------------------------------------------------|----------------------------------------------------------------------------------------------------|
| Cleaning program | Options<br>None<br>Cleaning 1<br>Cleaning 2<br>Cleaning 3<br>Cleaning 4                                  | Use this function to choose the cleaning instance<br>which should be started when the limit switch is<br>active.                                                        |
|                  | Factory setting<br>None                                                                                  |                                                                                                    |
| Function         | Options<br>■ On<br>■ Off                                                                                 | Activating/deactivating the limit switch                                                                                                    |
|                  | Factory setting<br>Off                                                                                   |                                                                                                    |
| Operating mode   | Options<br>Above limit check<br>Below limit check<br>In range check<br>Out of range check<br>Change rate | <ul> <li>Type of limit value monitoring:</li> <li>Limit value overshoot or undershoot</li> <li>Measured value within or outside a range</li> <li>Change rate</li> </ul> |
|                  | Factory setting<br>Above limit check                                                                     |                                                                                                    |

### Path: Menu/Setup/Additional functions/Limit switches

| Function                                                                                                    | Options                                                                        | Info                                                                                                    |
|----------------------------------------------------------------------------------------------------|--------------------------------------------------------------------------------|----------------------------------------------------------------------------------------------------|
| Limit value                                                                                                    | Range of adjustment and<br>factory setting<br>Depends on the measured<br>value | Operating mode="Above limit check" or "Below<br>limit check"                                                                                                    |
| <ul> <li>If the measured values are increasing, the relay contact is closed when the on-value is exceeded ("Limit valu "Hysteresis") and the start delay has elapsed ("Start delay").</li> <li>If the measured values are decreasing, the relay contact is reset when the off-value is undershot ("Limit valu "Hysteresis") and following the release delay ("Release delay").</li> </ul> |                                                                                | % when the on-value is exceeded ("Limit value" + $\frac{1}{2}$ when the off-value is undershot ("Limit value" - $\frac{1}{2}$                                                                                                    |
| Range lower value                                                                                                    | Range of adjustment and                                                        | Operating mode="In range check" or "Out of                                                                                                    |
| Range upper value                                                                                                    | Depends on the measured value                                                  | range check"                                                                                                    |
| <ul> <li>If the measured values are increasing, the relay contact is closed + ½ "Hysteresis") and the start delay has elapsed ("Start delay").</li> <li>If the measured values are decreasing, the relay contact is reset v - ½ "Hysteresis") and following the release delay ("Release delay</li> </ul>                                                                                  |                                                                                | when the on-value is exceeded ("Range lower value"<br>when the off-value is undershot ("Range upper value"<br>").                                                                                                    |
| Hysteresis                                                                                                    | Range of adjustment and<br>factory setting<br>Depends on the measured<br>value | The hysteresis is the difference between the<br>switch-on point and the switch-off point if values,<br>which cause the limit switch to pick up, become<br>closer or move further apart. It is needed to ensure<br>a stable switching behavior. |
| Start delay                                                                                                    | 0 to 9999 s                                                                    | Synonyms: pick-up and drop-out delay                                                                                                    |
| Release delay                                                                                                    | <b>Factory setting</b><br>0 s                                                  |                                                                                                    |
| Delta value                                                                                                    | Range of adjustment and<br>factory setting<br>Depends on the measured<br>value | Operating mode="Change rate"                                                                                                    |
| Delta time                                                                                                    | 00:01 to 23:59                                                                 | -                                                                                                    |
|                                                                                                    | Factory setting<br>01:00                                                       |                                                                                                    |
| Auto Confirm                                                                                                    | 00:01 to 23:59                                                                 |                                                                                                    |
|                                                                                                    | Factory setting<br>00:01                                                       |                                                                                                    |

## 9.2 Controller

Additional information on the fundamentals of control engineering is provided in a special document on the CD.

Make the following decisions when configuring a controller:

- What type of process can your process be assigned to?
   -> Process type
- 2. Should it be possible to influence the measured variable (controlled variable) in one direction or in both directions?
  - One-sided or two-sided controller, -> Controller type
- 3. What should be the controlled variable (sensor, measured value)? -> Controlled variable
- 4. Define the parameters for the controller:
  - Setpoint, -> Setpoint
  - Neutral zone, -> Xn
  - Gain (P-value), -> Kp
  - Integral action time (I-value), —> Tn
  - Derivative action time (D-value), -> Tv
- 5. What should the controller do in the event of a hold (measured error, sensor replacement, cleaning etc.)?
  - Pause or continue with dosing?
  - At the end of a hold, continue or restart the control loop (affects I-value)?
- 6. How should the actuator be triggered?
  - Assign "Unipolar+" to the output for an actuator which can increase the measured value.
  - Assign "Unipolar-" to the output for an actuator which can decrease the measured value.
  - Select "Bipolar" if you want to output the manipulated variable via one current output only (split range).
- 7. Configure the outputs and switch on the controller.

| Function     | Options                                                                  | Info                                                                                                    |
|--------------|--------------------------------------------------------------------------|----------------------------------------------------------------------------------------------------|
| Control      | Options<br>• On<br>• Off<br>Factory setting<br>Off                       | First configure the controller and leave the switch<br>at "Off" during this time.<br>Once you have made all the settings, you can assign<br>the controller to an output and switch it on. |
| Name         | Customized text                                                          | Give the controller a name so you can identify it later on.                                                                                                    |
| Process type | Options <ul> <li>Inline</li> <li>Batch</li> </ul> Factory setting Inline | Decide what type of process best describes your particular process.                                                                                                    |

#### Path: Menu/Setup/Additional functions/Controller 1 or Controller 2

#### Batch process

The medium is in a closed system.

The task of the control system is to dose in such a way that the measured value (controlled variable) changes from its start value to its target value. No more dosing is needed once the setpoint has been reached and the system is stable. If the target value is overshot, a two-sided control system can compensate for this.

In the case of 2-sided batch control systems, a neutral zone is used/configured to suppress oscillations around the setpoint.

#### In-line process

In an in-line process, the control system works with the medium flowing by in the process. Here, the controller has the task of using the manipulated variable to set a mixture ratio between the medium and dosing agent such that the resulting measured variable corresponds to the setpoint. The properties and volume of the medium flow can change at any time and the controller has to react to these changes on a continuous basis. If the flow rate and medium remain constant, the manipulated variable can also assume a fixed value once the process has settled. Since the control process is never "finished" here, this type of control is also referred to as continuous control.

A mixture of both process types can often be found in practice: the semi-batch process. Depending on the ratio between the flow and the container volume, this arrangement behaves either like a batch process or an in-line process.

| Function        | Options                                                         | Info                                                                                                    |
|-----------------|-----------------------------------------------------------------|----------------------------------------------------------------------------------------------------|
| Controller type | Options<br>PID<br>PID 2-sided<br>Factory setting<br>PID 2-sided | PID = 1-sided<br>PID 2-sided = 2-sided<br>Depending on the actuator connected, you<br>influence the process in just one direction (e.g.<br>heating) or in both directions (e.g. heating and<br>cooling). |

#### Path: Menu/Setup/Additional functions/Controller 1 or Controller 2

A 2-sided controller can output a manipulated variable in the range from -100% to +100%, i.e. the manipulated variable is bipolar. The manipulated variable is positive if the controller should increase the process value. In the case of a pure P-controller, this means that the value of the controlled variable x is smaller than the setpoint w. On the other hand, the manipulated variable is negative if the process value should be decreased. The value for x is greater than the setpoint w. The following graphic illustrates the relationship  $y = K_p \star (w-x)$ :

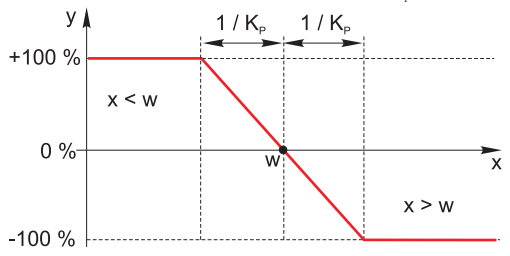

#### Path: Menu/Setup/Additional functions/Controller 1 or Controller 2

| Function                                     | Options                                                    | Info                                                                                                    |
|----------------------------------------------|------------------------------------------------------------|----------------------------------------------------------------------------------------------------|
| Effective direction<br>Controller type="PID" | Options<br>Direct<br>Reverse<br>Factory setting<br>Reverse | <ul> <li>In what direction should the controller influence the measured value?</li> <li>The measured value should increase as a result of dosing (e.g. heating) -&gt; "Reverse"</li> <li>The measured value should decrease as a result of dosing (e.g. cooling) -&gt; "Direct"</li> </ul> |

A 1-sided controller has a unipolar manipulated variable, i.e. it can only influence the process in one direction. If the controller should increase the process value, set "Reverse" as the effective direction. The controller then becomes active when the process value is too small (range A).

With the "Direct" effective direction, the controller acts as a "downwards controller". It becomes active when the process value (e.g. the temperature) is too high (range B).

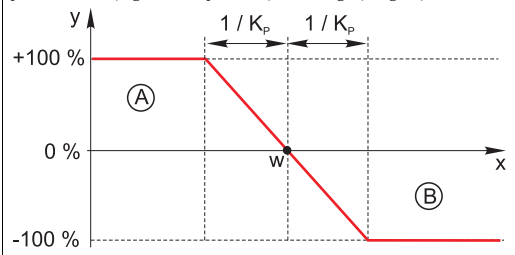

The red curve shows overlap between the curves of the two 1-sided controllers.

| <ul> <li>Controlled variable</li> </ul>   |                                                                                              |                                                                                                    |
|-------------------------------------------|----------------------------------------------------------------------------------------------|----------------------------------------------------------------------------------------------------|
| Source of data                            | Options Connected sensors Factory setting None                                               | Specify the input or output which should be the source of data for the controlled variable.                                                                           |
| Measured value                            | Options <ul> <li>None</li> <li>Depends on the Source of data</li> </ul> Factory setting None | Specify the measured value that should be your<br>controlled variable.<br>The measured value you can select depends on the<br>option selected under "Source of data". |
| ▶ Setpoint                                |                                                                                              |                                                                                                    |
| Setpoint                                  | Range of adjustment and<br>factory setting<br>Depends on the Source of data                  | Specify the setpoint for the controlled variable.                                                                                                    |
| Parameters<br>The Liquiline PID controlle | er has been implemented in the serial str                                                    | uctural form, i.e. it has the following parameters:                                                                                                    |

Gain K<sub>D</sub>

- Integral action time T<sub>n</sub>
   Derivative action time T<sub>v</sub>

| aun menu, betup, maandonai fanedono, condiciter i or condiciter 2 |
|-------------------------------------------------------------------|
|-------------------------------------------------------------------|

| Function | Options           | Info                                                                                                    |
|----------|-------------------|----------------------------------------------------------------------------------------------------|
| Кр       | 0.000 to 9999.000 | The gain specifies the effect of the P-value<br>It is always indicated in basic units (reciprocal<br>value of the measuring unit, depending on the<br>sensor)! |

If  $T_n$  and  $T_v$  are set to zero, the controller acts completely as a P controller, i.e. the manipulated variable y is proportional to the control deviation e. If used as a temperature controller with the setpoint  $w = 20^{\circ}$ C, a gain of  $K_p = 0.2$  would cause the controller to cool entirely at 25°C, and to heat entirely at 15°C.

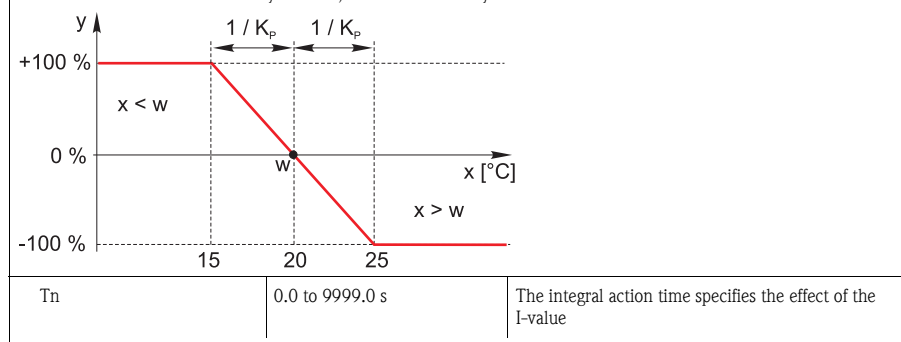

The integral action time is the time needed in a step-function response to achieve a change in the manipulated variable – as a result of the I effect – which has the same magnitude as the P-value.

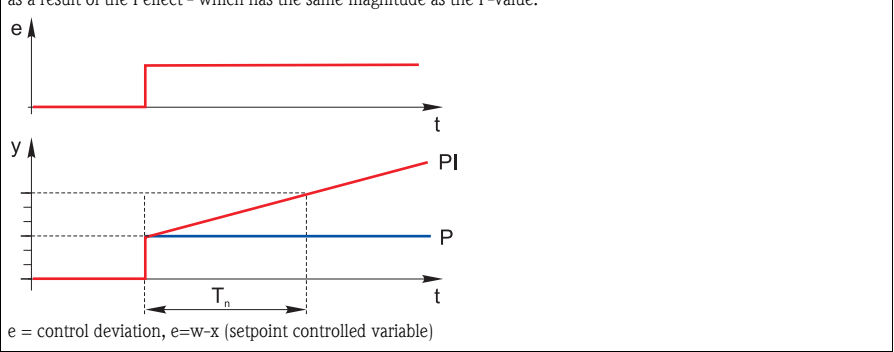

| Function                                                                  | Options                                                                     | Info                                                                                                    |  |
|---------------------------------------------------------------------------|-----------------------------------------------------------------------------|----------------------------------------------------------------------------------------------------|--|
| Tv                                                                        | 0.0 to 9999.0 s                                                             | The derivative action time specifies the effect of the D-value                                                                                                    |  |
| The derivative action time is the t<br>manipulated variable at an earlier | ime by which the ramp response<br>stage than it would solely as a res       | of a PD controller reaches a specific value of the sult of its P-value.                                                                                                    |  |
| e                                                                         |                                                                             |                                                                                                    |  |
|                                                                           | t                                                                           |                                                                                                    |  |
| y 🛔                                                                       | PD                                                                          |                                                                                                    |  |
|                                                                           | P                                                                           |                                                                                                    |  |
|                                                                           |                                                                             |                                                                                                    |  |
| T <sub>v</sub>                                                            | t                                                                           |                                                                                                    |  |
| Xn<br>Controller type="PID<br>2-sided"                                    | Range of adjustment and<br>factory setting<br>Depends on the Source of data | Tolerance range about the setpoint that prevents<br>minor oscillations about the setpoint if using<br>two-sided control loops.                                                                                            |  |
| Clock                                                                     | 0.333 to 100.000 s                                                          | Expert setting!<br>Only change this value if you know exactly what<br>you are doing!                                                                                                    |  |
| ► Hold behavior                                                           |                                                                             | Hold=measured value is no longer reliable                                                                                                    |  |
| Manipulated Variable                                                      | Options<br>• Freeze<br>• Set to zero<br>Factory setting<br>Freeze           | How should the controller react to a measured<br>value that is no longer reliable?<br>Freeze<br>The manipulated variable is frozen at the current<br>value<br>Set to zero<br>Manipulated variable is set to 0 (no dosing) |  |
| State                                                                     | Options<br>• Freeze<br>• Reset<br>Factory setting<br>Freeze                 | Internal controller status<br><b>Freeze</b><br>No change<br><b>Reset</b><br>After a hold, the control system starts from scratch,<br>and settling time takes place again.                                                 |  |

### Path: Menu/Setup/Additional functions/Controller 1 or Controller 2

| Function           | Options                                            | Info                                                                                                    |
|--------------------|----------------------------------------------------|----------------------------------------------------------------------------------------------------|
| Manual mode        |                                                    |                                                                                                    |
| Simulation         | Options<br>• On<br>• Off<br>Factory setting<br>Off | On<br>Makes it possible to manually output the<br>manipulated variable, i.e. the value configured for Y<br>is output as a manipulated variable (manual mode).<br>Off<br>The manipulated variable calculated by the<br>controller is output. |
| Y                  | -100 to 100 %<br>Factory setting<br>0 %            | Editable manipulated variable, which is output in the manual mode.                                                                                                    |
| Y Actual output    | Read only                                          | Manipulated variable actually output:<br>Input manually for "Simulation" = "Off", calculated<br>by the controller for Simulation" = "On"                                                                                                    |
| Setpoint           | Read only                                          | Configured setpoint                                                                                                    |
| Х                  |                                                    | Current measured value                                                                                                    |
| ▶ Output selection |                                                    | Goes to the "Outputs" menu<br>-> "Outputs" section                                                                                                    |

Path: Menu/Setup/Additional functions/Controller 1 or Controller 2

# 9.3 Cleaning programs

| Path: Menu/Setup/Additiona | I functions/Cleaning |
|----------------------------|----------------------|
|----------------------------|----------------------|

| Function          | Options                                                           | Info                                                                                                    |
|-------------------|-------------------------------------------------------------------|----------------------------------------------------------------------------------------------------|
| Cleaning 1 4      |                                                                   | You can create 4 different cleaning programs                                                                                                    |
| Cleaning time     | 5 to 600 s                                                        | Cleaning time Cleaning duration                                                                                                    |
|                   | Factory setting<br>10 s                                           | The cleaning duration and interval depend on the process and sensor. Determine the variables                                                                                                    |
| Cleaning interval | 00-00:01 to 07-00:00<br>(DD-hh:mm)<br>Factory setting<br>01-00:00 | Empirically of based on experience.<br>The interval value can be between 1 minute and 7 days.<br>Example: You have set the value "01-00:00". Each day, the cleaning cycle starts at the same time you started the first cleaning cycle. |

| Function           | Options                  | Info                                                                                                    |
|--------------------|--------------------------|----------------------------------------------------------------------------------------------------|
| Hold behavior      | Options<br>■ On<br>■ Off | Decide whether there should be a hold for the assigned sensor during the cleaning process.                                                                |
|                    | Factory setting<br>Off   |                                                                                                    |
| ► Output selection |                          | Goes to the "Outputs" menu<br>You can assign the cleaning program directly to one<br>or more outputs.<br>-> "Outputs" section                             |
| Start cyclic       | Action                   | Start the cyclical cleaning process with the settings above                                                                                               |
| Start manually     | Action                   | Start an individual cleaning process<br>If cyclical cleaning is enabled, there are times in<br>which it is not possible to manually start the<br>process. |
| ▷ Stop             | Action                   | End the cleaning process (cyclically or manually)                                                                                                    |
| State of cleaning  | Read only                | Indicates whether cleaning is currently taking place or not                                                                                               |
| Time to next clean | Read only                | Countdown to the next cleaning process<br>(only if cyclical cleaning has been started)                                                                    |

### Path: Menu/Setup/Additional functions/Cleaning

# 10 Data administration

## 10.1 Firmware update

Please contact your local sales office for information on firmware updates available for your controller and its compatibility with earlier versions.

Your **current firmware version** can be found at: Menu/Diagnostics/System information/Software version.

First save your current setup on an SD card since a firmware update overwrites your settings with the factory settings. After updating the firmware, you can restore your setup by uploading it from the SD card.

To install a firmware update, you must have the update available on an SD card.

- 1. Insert the SD card into the controller card reader.
- Go to: Menu/Setup/Data management/Firmware update.
   The update files on the SD card are displayed.
- 3. Select the desired update and select yes when the following question is displayed: The current firmware will be overwritten. After this the device will reboot. Do you want to proceed?

-> The firmware is loaded and the device is then started with the new firmware.

## 10.2 Saving the setup

Saving the setup gives you the following advantages:

- Quick and easy to restore a setup following a firmware update
- Copying settings for other devices
- Quick and easy switching between various setups, e.g. for different user groups or for recurring sensor type change
- Restoring a tried-and-tested setup, e.g. if you have changed a lot of settings and no longer know what the original settings were
- 1. Insert the SD card into the controller card reader.
- 2. Go to: Menu/Setup/Data management/Save setup.
- 3. Assign a file name (Name).
- 4. Then select "Save".
- 5. If you have already assigned the file name, you will be asked whether you want to overwrite the existing setup.

Select "OK" to confirm, or cancel the action and give the file a new name.

-> Your setup is stored on the SD card and you can upload it quickly to the device at a later date.

## 10.3 Loading the setup

You can load a setup you have saved quickly and easily:

- 1. Insert the SD card into the controller card reader.
- Go to: Menu/Setup/Data management/Load setup.
   A list of all the setups on the SD card is displayed.
- 3. Select the desired setup. The device then displays the following message: The current parameters will be overwritten and the device will reboot. Do you want to proceed?
- 4. Select "OK" to confirm or cancel the action.

 $\rightarrow$  The desired setup is restored after restarting the device.

## Index

# А

| Additional functions |    |
|----------------------|----|
| Cleaning programs    | 85 |
| Controller           | 80 |
| Limit switch         | 77 |
| Alarm relay          |    |
| Cleaning             | 76 |
| Controller           | 73 |
| Diagnostics message  | 75 |
| Limit switch         | 72 |

# С

| Calibration settings             |
|----------------------------------|
| Nitrate                          |
| Oxygen 39                        |
| pH/ORP                           |
| Turbidity 53                     |
| Calibration timer 11, 40, 53, 62 |
| Calibrations, cap                |
| Cap                              |
| Calibrations 46                  |
| Sterilizations                   |
| Cell constant 22                 |
| Cleaning                         |
| Nitrate                          |
| Turbidity 52                     |
| Cleaning programs                |
| Conductivity                     |
| Diagnostics settings 29          |
| Tag control                      |
| Controller                       |

# D

| Damping 6, 21, 3    | 5, 50, 60 |
|---------------------|-----------|
| Data administration |           |
| Firmware update     | 87        |
| Loading the setup   | 88        |
| Saving the setup    | 87        |
| Delta slope         |           |
| Oxygen              | 44        |
| рН                  | 17        |
| Delta zero point    |           |
| Oxygen              | 45        |
| рН                  | 17        |

| Diagnostics settings                    |
|-----------------------------------------|
| Conductivity                            |
| Delta slope oxygen 44                   |
| Delta slope pH 17                       |
| Delta zero point oxygen                 |
| Delta zero point pH                     |
| Diagnostic behavior 18, 32, 47, 57, 66  |
| Nitrate                                 |
| Operating hours conductivity            |
| Operating hours oxygen 43               |
| Operating hours pH/ORP 16               |
| Operating hours, nitrate                |
| Operating hours, turbidity 54           |
| Oxygen                                  |
| pH/ORP12                                |
| Polarization detection 33               |
| Process check system 15, 29, 42, 56, 65 |
| Sensor check system 12                  |
| Sensor condition check 14               |
| Slope oxygen                            |
| Slope pH 13                             |
| Sterilizations                          |
| Turbidity                               |
| Zero point Oxygen 41                    |
| Zero point pH                           |

## **F** Fir

| Firmware update |  |  |  |  |      |  |  |  |  |        |   |
|-----------------|--|--|--|--|------|--|--|--|--|--------|---|
| Controller      |  |  |  |  | <br> |  |  |  |  | <br>87 | 7 |

#### I In

| nputs                |
|----------------------|
| Conductivity         |
| Nitrate 60           |
| Oxygen               |
| pH/ORP6              |
| Turbidity and solids |
| nstallation factor23 |
|                      |

# L

| Limit switch |  |  |  |  |  |  |  |  |  | • | • |  | • |  |  |  |  |  |  |  | 72, | 7 | 7 |
|--------------|--|--|--|--|--|--|--|--|--|---|---|--|---|--|--|--|--|--|--|--|-----|---|---|
|--------------|--|--|--|--|--|--|--|--|--|---|---|--|---|--|--|--|--|--|--|--|-----|---|---|

# Μ

Medium compensation

| Oxygen |     |     | • |       |   | • | • | • | • | • | • | • | • | • | • | • | • | • | • | • | • | • | • | 3 | 37 | 7, | 3 | 9 |
|--------|-----|-----|---|-------|---|---|---|---|---|---|---|---|---|---|---|---|---|---|---|---|---|---|---|---|----|----|---|---|
| рН     | ••• | ••• | • | <br>• | • | • | • | • | • | • | • | • | • | • | • | • | • | • | • | • | • | • | • | • | •  | •  | • | 7 |

| Ν                       |
|-------------------------|
| Nitrate                 |
| Calibration settings 62 |
| Cleaning                |
| Diagnostics settings    |
| Stability criteria 63   |
| Tag control         67  |

# 0

| Operating hours      |
|----------------------|
| Conductivity         |
| Nitrate 63           |
| Oxygen 43            |
| pH/ORP16             |
| Turbidity 54         |
| Operating mode       |
| Outputs              |
| Alarm relay          |
| Current outputs 69   |
| Relay (optional)     |
| Oxygen               |
| Calibration settings |
| Diagnostics settings |
| Tag control          |
|                      |

# Р

| pH/ORP                                  |
|-----------------------------------------|
| Calibration settings                    |
| diagnostics settings                    |
| Tag control                             |
| Polarization detection 33               |
| Polarization voltage                    |
| Process check system 15, 29, 42, 56, 65 |

# R

| Relay               |    |
|---------------------|----|
| Cleaning            | 76 |
| Controller          | 73 |
| Diagnostics message | 75 |
| Limit switch        | 72 |

# S

| Sensor check system                  | 12 |
|--------------------------------------|----|
| Sensor condition check               | 14 |
| Sensor identification 6, 21, 35, 50, | 60 |
| Setup                                |    |
| Load                                 | 88 |
| Save                                 | 87 |
| Slope                                |    |
| Oxygen                               | 41 |
| рН                                   | 13 |
| Stability criteria                   |    |
| Nitrate                              | 63 |
| Oxygen                               | 39 |
| pH/ORP                               | 9  |
| Turbidity                            | 54 |
| Sterilizations 18, 31, -             | 45 |
| Sterilizations, cap                  | 47 |

# Т

| Tag control              | 20, | 33, | 48, | 58, | 67 |
|--------------------------|-----|-----|-----|-----|----|
| Temperature compensation |     |     |     |     | 26 |
| Temperature format       |     | 21, | 35, | 50, | 60 |
| Turbidity                |     |     |     |     |    |
| Calibration settings     |     |     |     |     | 53 |
| Cleaning                 |     |     |     |     | 52 |
| Diagnostics settings     |     |     |     |     | 54 |
| Stability criteria       |     |     |     |     | 54 |
| Tag control              |     |     |     | ••  | 58 |
|                          |     |     |     |     |    |

# Ζ

| Zero point |    |
|------------|----|
| Oxygen     | 41 |
| рН         | 13 |

www.endress.com/worldwide

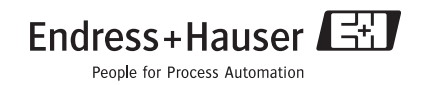

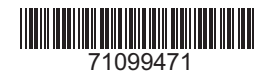

BA450C/07/EN/03.10 FM+SGML 6.0